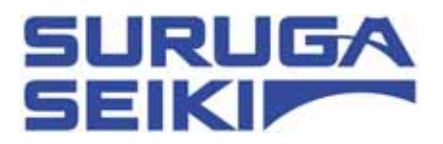

# シャッターコントローラ F77-7 取扱説明書 Ver 1.00 (2011.7.1)

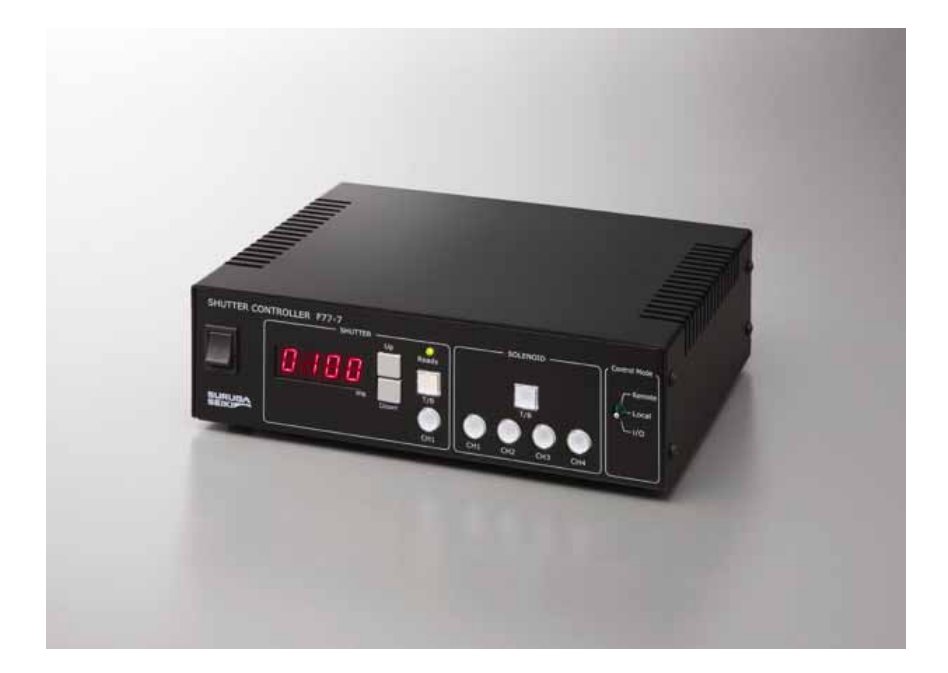

駿河精機株式会社 OST 事業部

# Index

| 1. はじめに                          | 4  |
|----------------------------------|----|
| 1.1 安全にご使用頂くために                  | 4  |
| 1.2 製品概要、特長                      | 6  |
| 1.3 付属品                          | 6  |
| 1.4 設置                           | 6  |
| 2. 準備、使用例                        | 7  |
| 2.1 使用前の準備                       | 7  |
| 2.1.1 機器の接続                      |    |
| 2.1.2 USBドライバのインストール             |    |
| 2.1.2.1 WINDOWSXP                |    |
| 2,1,2,2 WINDOWS7                 |    |
| 2.1.3 F77-7 アプリケーションのインストール      |    |
| 2.1.4 USBドライバのアンインストール           |    |
| 2.1.5 F77-7 アプリケーションのアンインストール    |    |
| 3. 仕様、機能                         |    |
| 3.1 基本仕様                         |    |
| 3.2 各部の名称と機能                     |    |
| 3.3 インターフェイス                     |    |
| 331 雷磁シャッター、光路遮断器(ハルノイド)インターフェイス | 33 |
| 3.3.2 RS232C                     |    |
| 3.3.3 USB                        |    |
| 3.3.4 1/O制御                      |    |
| 3.3.5 インターロック入力                  |    |
| 3.4 タイマー精度                       | 40 |
| 4. 操作、制御方法                       | 41 |
| 4.1 フロントパネルによる操作                 | 41 |
| 4.1.1 起動、バージョン表示                 |    |
| 4.1.2 コントロールモード (Control Mode)   |    |
| 4.1.3 シャッター操作                    | 41 |

| 4.1.3.1 バルプモード (BULB MODE)          | 41 |
|-------------------------------------|----|
| 4.1.3.2 タイマーモード(TIMER MODE)         | 41 |
| 4.1.4 ソレノイド (光路遮断器) 操作              |    |
| 4.1.4.1 バルブモード(BULB MODE)           |    |
| 4.1.4.2 タイマーモード(TIMER MODE)         |    |
| 4.2 F77-7 アプリケーションによる操作             |    |
| 4.2.1 F77-7 アプリケーション起動              |    |
| 4.2.2 シャッター操作                       |    |
| 4.2.3 ソレノイドの操作                      |    |
| 4.2.4 その他の操作                        |    |
| 4.3 ユーザプログラムを作成される場合                |    |
| 4.3.4 通信コマンド一覧                      |    |
| 4.3.5 通信コマンド詳細                      |    |
| 4.3.5.1 開閉指令コマンド                    |    |
| 4.3.5.2 問合せコマンド                     |    |
| 4.3.5.3 ライトコマンド                     |    |
| 4.3.5.4 その他コマンド                     |    |
| 4.3.5.5 旧 (F77-6) コマンド              |    |
| 4.3.6 エフーコード                        |    |
| 4.3.7 通信コマント达受信于順                   |    |
| 4.4 1/0による制御                        |    |
| 4.4.1 シャッター操作                       |    |
| 4.4.2 ソレノイド(光路遮断器)操作                |    |
| 5. 点検                               |    |
|                                     |    |
| 6. 故障診断と処置                          |    |
|                                     |    |
| 7. 保障とアフターサービス                      |    |
| ● 付録                                | 57 |
| ▼ 「リンプス                             |    |
| ■ DIPスイッチの設定                        |    |
| ■ F77-7 外観図                         |    |
| ■ シャッター、ソレノイド接続ケーフル(型番:F116A-CABLE) |    |
| <お問い合わせ先>                           |    |

# 1. はじめに

このたびは、当社製品をお買い上げ頂き、ありがとうございます。

正しくご使用頂くため、ご使用になる前に この取扱説明書をよくお読み下さい。 お読みになったあとは、いつでも見られるように必ず保管して下さい。

※製品の改良などのため、予告なしに仕様を変更する場合があります。ご了承下さい。
※本製品は一般産業機器向けに設計・製造されているため、以下の用途には使用しないで下さい。
一生命維持装置など人命に関わる装置、機器
一航空宇宙機器、原子カシステム、交通・輸送機器
一上記に準ずる装置(各種安全装置など)

## 1.1 安全にご使用頂くために

ご使用になる前に以下の注意事項を必ずお読み下さい。 🛇 マークは禁止の意味を表します。

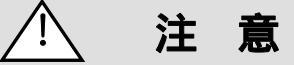

ここに示された注意事項を必ずお守り下さい。この注意事項を守らなかった場合、けがをしたり、物的な損害を 受けたりする可能性があります。

#### ・安全上及び使用上の注意

・感電からの保護のため、必ず保護接地端子を備えたコンセント(3P)へ電源ケーブルのプラグを接続してご使用 下さい。保護接地端子を備えていない延長コード(2P)を使用すると保護接地が無効になるので注意して下さい。

#### ・停電時のシャッター動作について

・シャッター開の状態で停電または電源 OFF した場合、シャッターは開いたままになります。停電時に安全を確保するため、レーザ電源を遮断するなどお客様の用途に応じて適切な対策を施して下さい。

#### ・配線について

- ・ ケーブルの着脱時は、機器の電源を切って下さい。内部回路が破損する恐れがあります。
- ・ 電磁シャッター接続コネクタ、光路遮断器接続コネクタは同じコネクタを採用していますので、誤配線のない よう注意して下さい。

#### ・使用環境

- ・次のような場所でのご使用は避けて下さい。
  - ーほこりや粉塵(特に金属粉)の多いところ
  - 一直射日光の当たるところ
  - ー火気に近いところ
  - -振動の大きいところ
  - ー水や油のかかるところ
  - ー傾きのある不安定なところ
  - -腐食性ガス、可燃性ガスのあるところ

#### ・管理/保管

長時間使用しない時、本製品を移動させる時には、 電源プラグをコンセントから抜いて下さい。 火災や感電などの思わぬ事故を予防します。

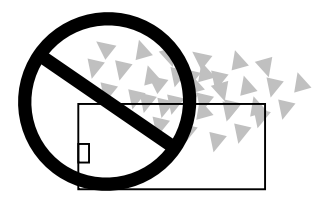

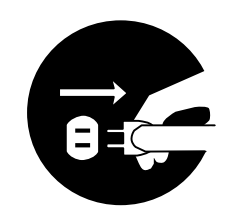

# / 注意

#### ・電源について

・本機は交流100~240ボルト(AC100~240V 50/60Hz)の電源コンセント以外には 接続しないで下さい。電源入力範囲を超えた場合、火災、機器破損の原因となります。

#### ・分解/改造

- ・製品の分解、改造、不当な修理は絶対に行わないで下さい。 火災、感電の原因となり、危険です。
- ・異常がある場合は、当社 OST 事業部カスタマサービスまでご連絡下さい。

#### ・修理のご依頼

- ・次の場合は、ただちに電源プラグを抜いて下さい。
   その後、当社 OST 事業部カスタマサービスまで修理をご依頼下さい。
   そのまま使い続けると、火災や感電、けがの原因となります。
   ー異常な音がする、変な臭いがする、煙が出ているなどの異常な場合
  - ー電源ケーブルが傷んだ場合
  - ー本製品に水をこぼしたり、内部に異物が入った場合
  - ー本製品を落としたり、筐体を破損した場合

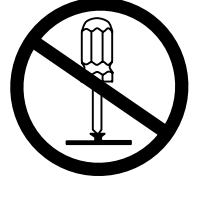

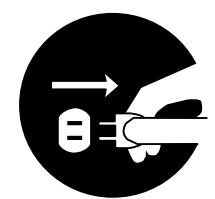

#### 1.2 製品概要、特長

● 製品概要

F77-7(以下、本機とします。)は、電磁シャッターコントローラ F77-6の後継機種として開発された光学実験用シャッターコントローラです。F77-6と比べ、以下の特長を有しています。

#### ● 特長

- ・ 電磁シャッター1台と光路遮断器(ソレノイド)4台を本機1台で独立制御
- ・ USB、RS232C 接続
- ・ USBハブ使用で最大4台を制御可能
- I/O 制御(フォトカプラ入力)
- ・ インターロック入力
- ・ 電源電圧 AC100~240V

#### 1.3 付属品

本機には、下記の物が同梱されています。開梱時にご確認下さい。 全てが揃っていない場合は、お手数ですが当社 OST 事業部カスタマサービスまでお問い合わせ下さい。

- ・ F77-7本体:1台
- ・ 電源ケーブル(2m) :1本
- ・ F77-7 CD-R(F77-7 アプリケーション、USB デバイスドライバ、取扱説明書(本書)) :1 枚

#### 1.4 設置

本機は、振動の少ない水平な場所に設置して下さい。また、放熱穴が本機の上部に設けてありますので、10mm 以上のスペースを空けて設置して下さい。

複数台を横に並べる時には、コントローラ間にスペースを空ける必要はありません。

#### <u> 上面の放熱穴を塞いで設置すると、本機の内部が高温となり、火災や機器損傷の原因となりますので</u> <u> ご注意下さい。</u>

# 2. 準備、使用例

#### 2.1 使用前の準備

F77-7を使用する前の準備の流れを説明します。

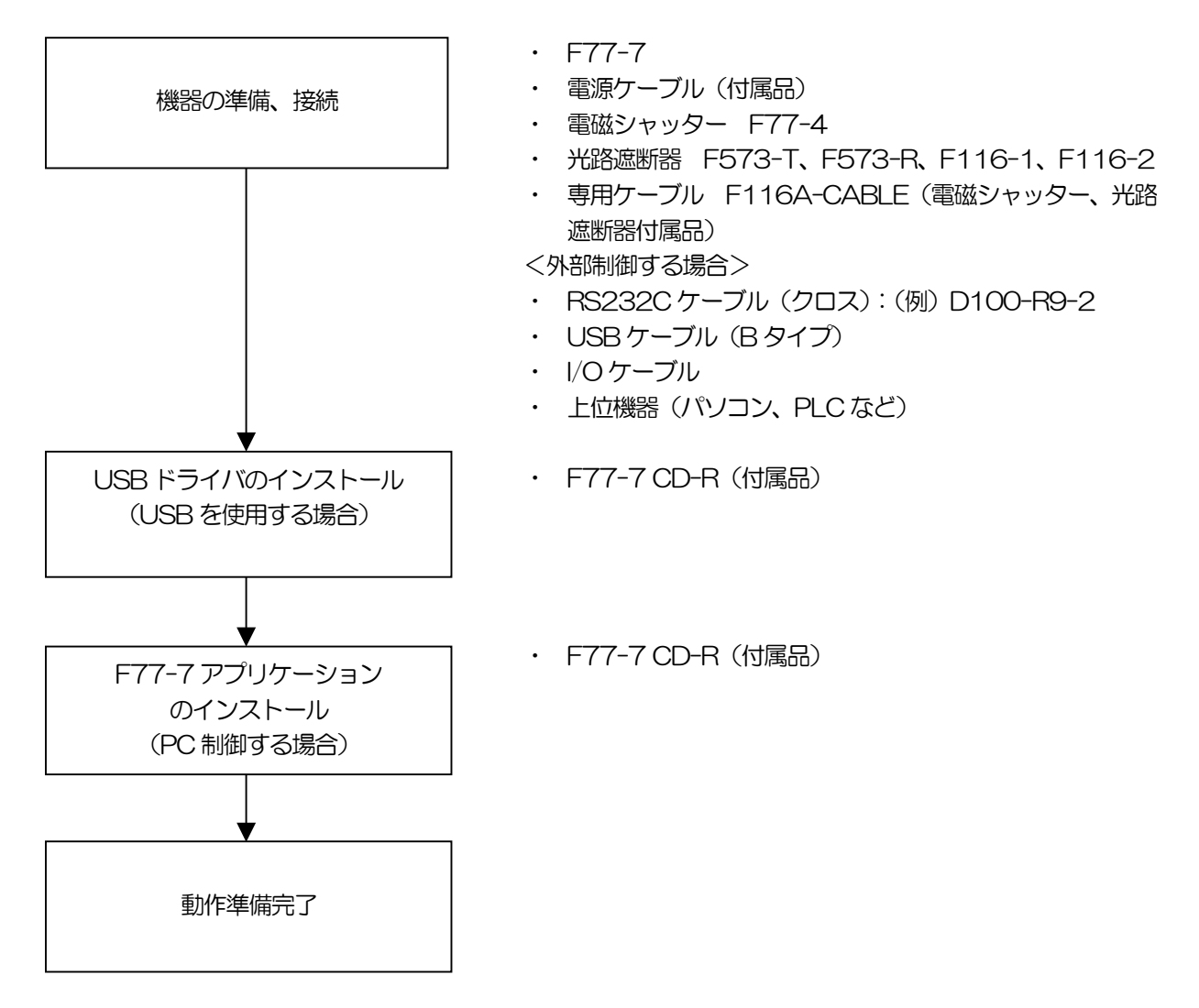

弊社の光路遮断器は、ソレノイドを使用しています。便宜上、電磁シャッターを "シャッター"、光路遮断器を"ソレノイド"と表します。

#### 2.1.1 機器の接続

F77-7の接続方法を説明します。

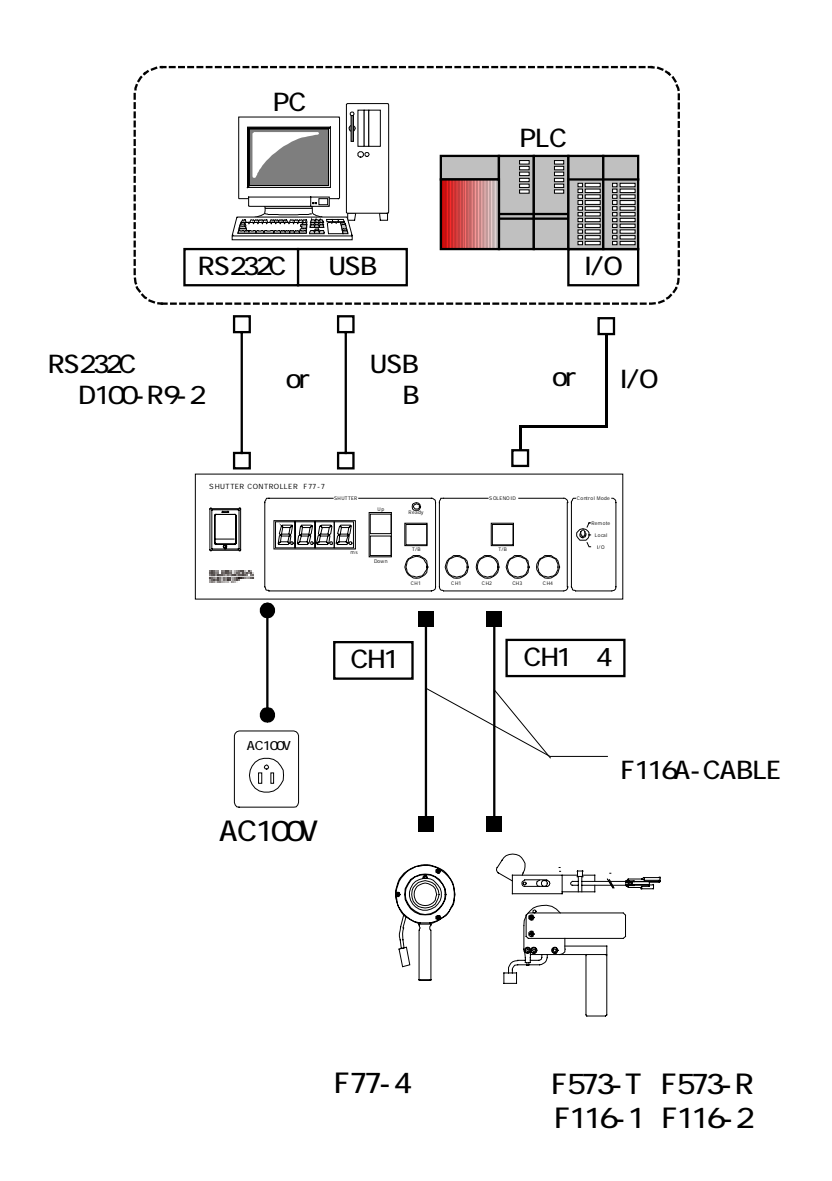

- ① 電磁シャッター、光路遮断器(ソレノイド)を専用ケーブルにて接続します。
- ② PC 等の上位機器により外部制御する場合は、RS232C、USB、または I/O ケーブルを接続します(通信ケーブル、I/O ケーブルは本機に付属しませんので、必要に応じて別途ご用意下さい。)。
- ③ AC インレットと AC100V コンセントを付属の電源ケーブルで接続します(AC200V 系電源を使用 する場合は、別途、適切な電源ケーブルをご用意下さい。)。

# 2.1.2 USB ドライバのインストール

パソコンへの USB ドライバのインストール方法を説明します。本機と PC を接続すると「USB Serial Converter」、「USB Serial Port」の2つデバイスが認識されますので、指示に従いインストール作業を行って下 さい。

尚、本機のUSB ドライバは以下のOS に対応しています。

<対応OS>

- Windows 7
- Windows 7 x64
- Windows Vista
- Windows Vista x64
- Windows XP
- Windows XP x64
- Windows 2000

## 2.1.2.1 WindowsXP

- 1. パソコンの電源を入れ、WindowsXPを起動します。
- 2. パソコンの CD ドライブに "F77-7 CD-R" をセットします。
- 3. パソコンのUSB ポートとF77-7 のUSB コネクタをUSB ケーブルにて接続します。
- F77-7の電源を入れます。
   パソコンがF77-7の接続を認識すると、以下のメッセージが表示されます。

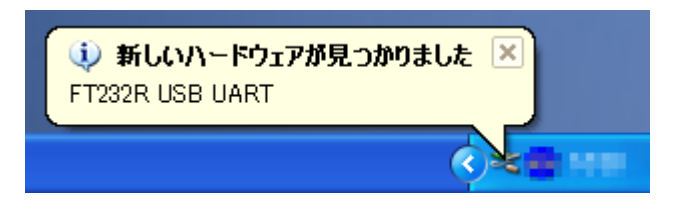

5. [一覧または特定の場所からインストールする(詳細]を選択し、[次へ]ボタンをクリックします。

| 新しいハードウェアの検出ウィザード |                                                                                           |
|-------------------|-------------------------------------------------------------------------------------------|
|                   | 新しいハードウェアの検索ウィザードの開始                                                                      |
|                   | このウィザードでは、 次のハードウェアに必要なソフトウェアをインストールします:<br>FT232R USB UART                               |
|                   | ● ハードウェアに付属のインストール CD またはフロッピー ディ<br>スクがある場合は、挿入してください。                                   |
|                   | インストール方法を選んでください。                                                                         |
|                   | <ul> <li>○ ソフトウェアを自動的にインストールする (推奨)(D)</li> <li>● 一覧または特定の場所からインストールする (詳細)(S)</li> </ul> |
|                   | 続行するには、 [次へ] をクリックしてください。                                                                 |
|                   | < 戻る(B) 次へ(N) > キャンセル                                                                     |

6. [検索しないで、インストールするドライバを選択する]にチェックを入れ、[次へ]ボタンをクリックします。

| 新しいハードウェアの検出ウィザード                                                                                                    |
|----------------------------------------------------------------------------------------------------|
| 検索とインストールのオブションを選んでください。                                                                                                    |
| <ul> <li>○ 次の場所で最適のドライバを検索する(S)<br/>下のチェック ボックスを使って、リムーバブル メディアやローカル パスから検索できます。検索された最適のドラ<br/>イバがインストールされます。</li> <li>□ リムーバブル メディア (フロッピー、CD-ROM など) を検索(M)</li> <li>□ 次の場所を含める(Q):</li> </ul> |
| ● 検索しないで、インストールするドライバを選択する(D)<br>一覧からドライバを選択するには、このオブションを選びます。選択されたドライバは、ハードウェアに最適のもの<br>とは限りません。                                                                                                |
| 〈戻る(B) 次へ(N) > キャンセル                                                                                                    |

7. ハードウェアの一覧が表示されるので、[USB コントローラ]を選択し [次へ]ボタンをクリックします。

| 新しいハードウェアの検出ウィザード                                                                                                    |                       |
|----------------------------------------------------------------------------------------------------|-----------------------|
| ハードウェアの種類                                                                                                    |                       |
| ハードウェアの種類を選択して D欠へ] をクリックしてく<br>共通ハードウェアの種類( <u>山</u> ):                                                                                      | ださい。                  |
| General Serial Bus) コントローラ<br>vmkbd<br>windows CE USB Devices<br>@イメージング デバイス<br>wキーボード<br>g コンピュータ<br>の サウンド、ビデオ、およびゲーム コントローラ<br>マンステム デバイス |                       |
|                                                                                                    | (<戻る(B) 次へ(N) > キャンセル |

8. [ディスク使用]ボタンをクリックします。

| 新しいハードウェアの検出ウィザード                                                                           |  |
|---------------------------------------------------------------------------------------------|--|
| このハードウェアのためにインストールするデバイス ドライバを選択してください。                                                     |  |
| ハードウェア デバイスの製造元とモデルを選択して [次へ] をクリックしてください。インストールするドライバのデ<br>イスクがある場合は、「ディスク使用] をクリックしてください。 |  |
| (このデバイスのドライバが見つかりません)                                                                       |  |
| ディスク使用(出)                                                                                   |  |
| < <b>戻る(B)</b> 次へ(M) > キャンセル                                                                |  |

9. [参照]ボタンからUSB ドライバが保存されたフォルダ「F77-7 USB Driver」を指定し、[OK]ボタンを クリックします。

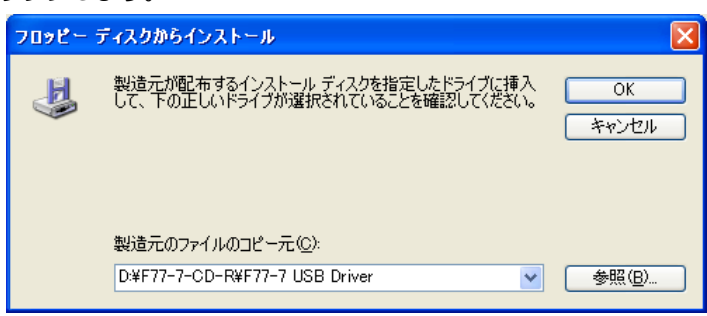

10. 「SURUGA SEIKI F77-7 USB Serial Converter」が表示されることを確認し、[次へ]ボタンをクリックします。

| 新しいハードウェアの検出ウィザード                                                                           |  |
|---------------------------------------------------------------------------------------------|--|
| このハードウェアのためにインストールするデバイス ドライバを選択してください。                                                     |  |
| ハードウェア デバイスの製造元とモデルを選択して D次へ] をクリックしてください。インストールするドライバのデ<br>イスクがある場合は、「ディスク使用] をクリックしてください。 |  |
| ✓ 互換性のあるハードウェアを表示(C)                                                                        |  |
| モデル                                                                                         |  |
| SURUGA SEIKI F77-7 USB Serial Converter                                                     |  |
| このドライバはデジタル署名されていません。     ディスク使用(日)…     ドライバの署名が重要な理由                                      |  |
| < 戻る(B) 次へ(N) > キャンセル                                                                       |  |

11. ハードウェアのインストール画面が表示されるので、[続行]ボタンをクリックします。

| ハードウェアのインストール |                                                                                                    |
|---------------|----------------------------------------------------------------------------------------------------|
| 1             | このハードウェア:<br>SURUGA SEIKI F77-7 USB Serial Converter<br>を使用するためにインストールしようとしているソフトウェアは、Windows XP との<br>互換性を検証する Windows ロゴテストに合格していません。<br>(このテストが重要である理由)<br>インストールを続行した場合、システムの動作が損なわれたり、システム<br>が不安定になるなど、重大な障害を引き起こす実因となる可能性があり<br>ます。今ずくインストールを中断し、Windows ロゴテストに合格したソフ<br>トウェアが入手可能かどうか、ハードウェア ベンダーに確認されることを、<br>Microsoft は強くお勧めします。 |
|               | 続行(C) インストールの停止(S)                                                                                                    |

12. インストールが始まります。

新しいハードウェアの検出ウィザード画面が表示されます。

| 新しいハードウェアの検出ウィザード |                                         |      |
|-------------------|-----------------------------------------|------|
| ソフトウェアを           | インストールしています。お待ちください                     |      |
| Ŷ                 | SURUGA SEIKI F77-7 USB Serial Converter |      |
|                   | ftd2xxdll<br>コピー先: C¥WINDOWS¥system32   |      |
|                   |                                         |      |
|                   | < 戻る( <u>B</u> ) 次へ( <u>N</u> ) > キャン   | tu I |

13. [完了]ボタンをクリックします。

| 新しいハードウェアの検出ウィザード |                                         |
|-------------------|-----------------------------------------|
|                   | 新しいハードウェアの検索ウィザードの完了                    |
|                   | 次のハードウェアのソフトウェアのインストールが完了しました。          |
|                   | SURUGA SEIKI F77-7 USB Serial Converter |
|                   | 「完了」をクリックするとウィザードを閉じます。                 |
|                   | < 戻る(B) <b>完7</b> キャンセル                 |

14. 引き続き、USB Serial Port のインストールを行います。

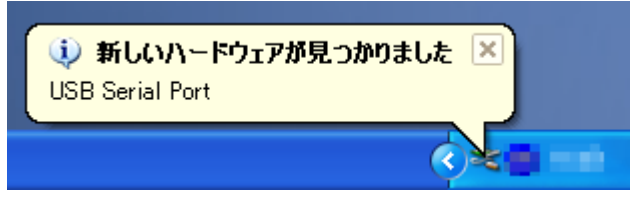

15. [一覧または特定の場所からインストールする(詳細]を選択し、[次へ]ボタンをクリックします。

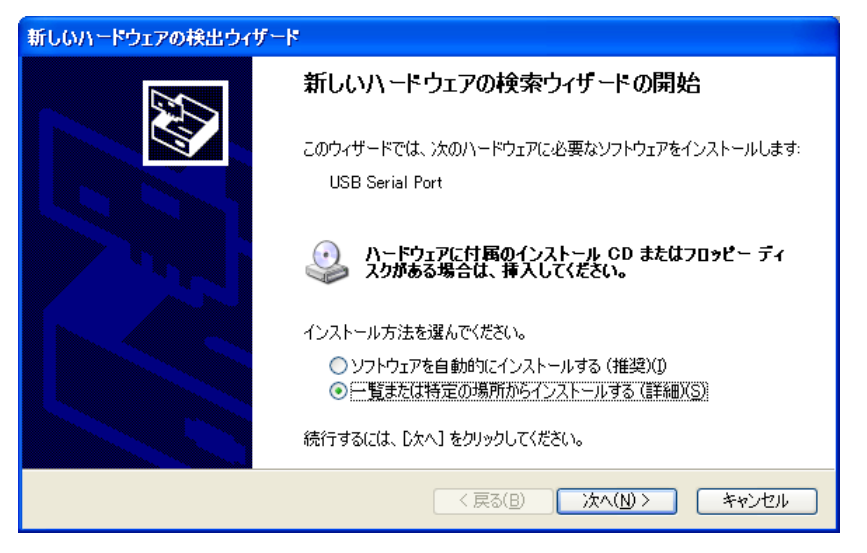

16. [検索しないで、インストールするドライバを選択する]にチェックを入れ、[次へ]ボタンをクリックします。

| 新しいハードウェアの検出ウィザード                                                                                                    |
|----------------------------------------------------------------------------------------------------|
| 検索とインストールのオブションを選んでください。                                                                                                    |
| <ul> <li>○次の場所で最適のドライバを検索する(S) 下のチェック ボックスを使って、リムーバブル メディアやローカル パスから検索できます。検索された最適のドラ<br/>イバがインストールされます。</li> <li>○リムーバブル メディア (フロッピー、CD-ROM など) を検索(M)</li> <li>○次の場所を含める(Q):</li> <li>●検索しないで、インストールするドライバを選択する(D):</li> <li>●検索しないで、インストールするドライバを選択する(D):</li> <li>●「教会においで、インストールするドライバを選択する(D):</li> </ul> |
| とは限りません。<br>< 戻る(B) 次へ(N) > キャンセル                                                                                                    |

17. ハードウェアの一覧が表示されるので、[ポート(COMとLPT)]を選択し[次へ]ボタンをクリックします。

| 新しいハードウェアの検出ウィザード                                          |                      |
|------------------------------------------------------------|----------------------|
| ハードウェアの種類                                                  |                      |
| ハードウェアの種類を選択して D欠へ] をクリックしてくださ<br>共通ハードウェアの種類( <u>H</u> ): | 5(1)0                |
|                                                            |                      |
| レモデム<br>ミモニタ<br>◆記憶域ボリューム                                  |                      |
| C                                                          | 〈戻る(B) 次へ(N) > キャンセル |

18. [ディスクの使用]ボタンをクリックします。

| 新しいハードウェアの検出ウィザード                                                                       |
|-----------------------------------------------------------------------------------------|
| このハードウェアのためにインストールするデバイス ドライバを選択してください。                                                 |
| バードウェア デバイスの製造元とモデルを選択して じかへ] をクリックしてください。インストールするドライバのディスクがある場合は、「ディスク使用」 をクリックしてください。 |
| 製造元 (3無単ポート) モデル モデル マリンタ ポート マリンタ ポート マリチポート通信ポート マルチポート通信ポート ③ 通信ポート                  |
| このドライバはデジタル署名されています。     ディスク使用(出)     ドライバの署名が重要な理由                                    |
| < 戻る(B) 次へ(N) > キャンセル                                                                   |

19. [参照|ボタンから USB ドライバが保存されたフォルダ「F77-7 USB Driver」を指定し、[OK]ボタンを クリックします。

| 70%2- | ディスクからインストール                                                        |                |
|-------|---------------------------------------------------------------------|----------------|
|       | 製造元が配布するインストール ディスクを指定したドライブに挿入<br>して、下の正しいドライブが選択されていることを確認してください。 | ОК<br>年ャンセル    |
|       | 製造元のファイルのコピー元(©):<br>D:¥F77-7-CD-R¥F77-7 USB Driver 🛛 🗸             | 参照( <u>B</u> ) |

20. ハードウェアのインストール画面が表示されるので、[続行]ボタンをクリックします。

| <b>ハードウェアのインストール</b> |                                                                                                    |
|----------------------|----------------------------------------------------------------------------------------------------|
| 1                    | このハードウェア:<br>SURUGA SEIKI F77-7 USB Serial Port<br>を使用するためにインストールしようとしているソフトウェアは、Windows XP との<br>互換性を検証する Windows ロゴ テストに合格していません。<br>(のテストが重要である理由)<br>インストールを続行した場合、システムの動作が損なわれたり、システム<br>が不安定になるなど、重大な障害を引き起こす要因となる可能性があり<br>ます。今すぐインストールを中断し、Windows ロゴ テストに合格したソフ<br>トウェアが入手可能かどうか、ハードウェア ペンダーに確認されることを、<br>Microsoft は強くお勧めします。 |
|                      | 続行(C) インストールの停止(S)                                                                                                    |

21. インストールが始まります。

新しいハードウェアの検出ウィザード画面が表示されます。

| 新しいハードウ:       | ∟アの検出ウィザード                               |                       |
|----------------|------------------------------------------|-----------------------|
| <b>ソフトウェアを</b> | インストールしています。お待ちください                      |                       |
| ¢              | SURUGA SEIKI F77-7 USB Serial Port       | wt                    |
|                | Ď                                        | ° D                   |
|                | ftcserco.dll<br>コピー先: C¥WINDOWS¥system32 | 2                     |
|                |                                          |                       |
|                | [                                        | < 戻る(B) 次へ(N) > キャンセル |

22. [完了]ボタンをクリックします。

| 新しいハードウェアの検出ウィザー | k                                  |
|------------------|------------------------------------|
|                  | 新しいハードウェアの検索ウィザードの完了               |
|                  | 次のハードウェアのソフトウェアのインストールが完了しました。     |
|                  | SURUGA SEIKI F77-7 USB Serial Port |
|                  | 「完了]をクリックするとウィザードを閉じます。            |
|                  | < 戻る(B) <b>完了</b> キャンセル            |

23. インストールが正常に完了すると以下の画面が表示されます。

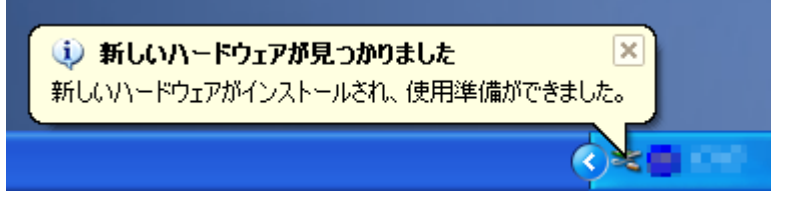

24. デバイスマネージャーにて COM ポート番号を確認することができます(例は COM6)。

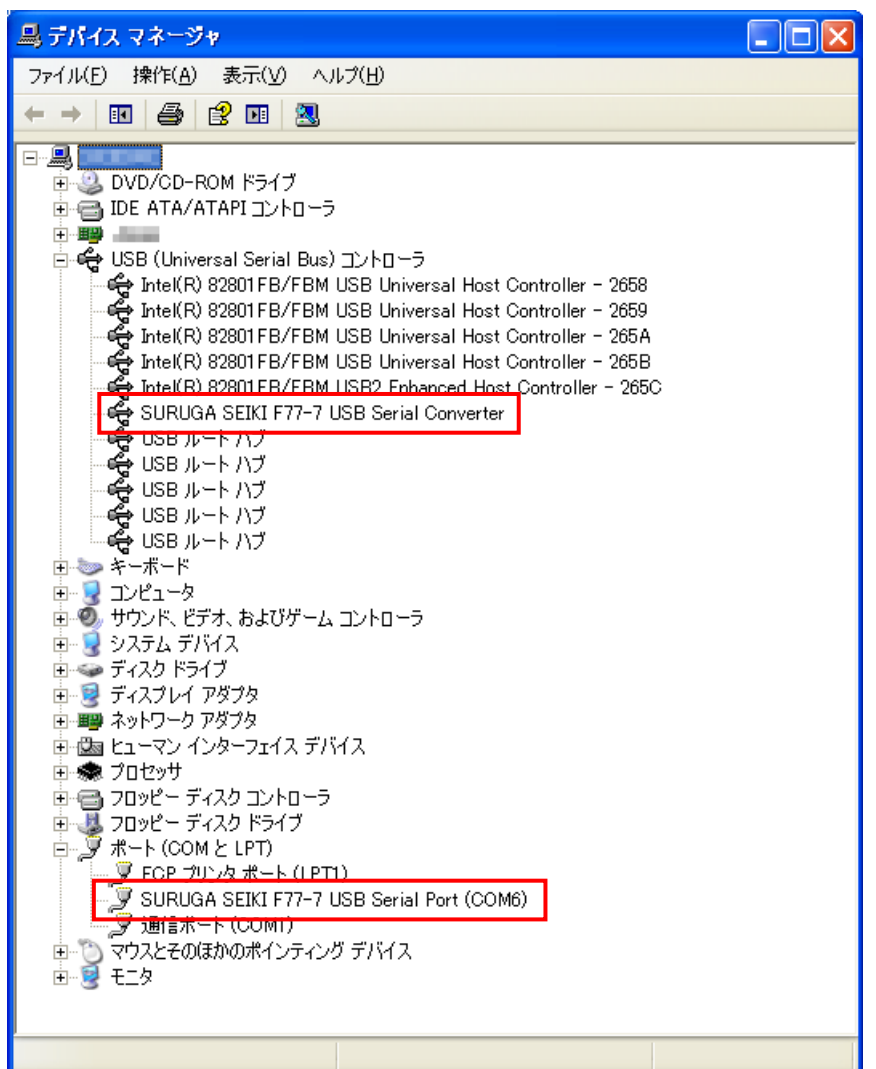

# 2.1.2.2 Windows7

- 1. パソコンの電源を入れ、Windows7を起動します。
- 2. パソコンの CD ドライブに "F77-7 CD-R" をセットします。
- 3. パソコンのUSB ポートとF77-7 のUSB コネクタを接続します。
- 4. F77-7の電源を入れます。

パソコンが F77-7 の接続を認識すると、以下のメッセージが表示されます。

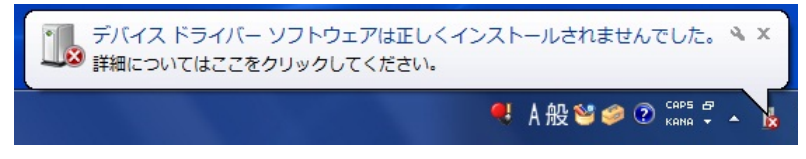

この動作はWindows7の仕様ですので不具合ではありません。

5. スタートメニューから「コントロールパネル」を開きます。

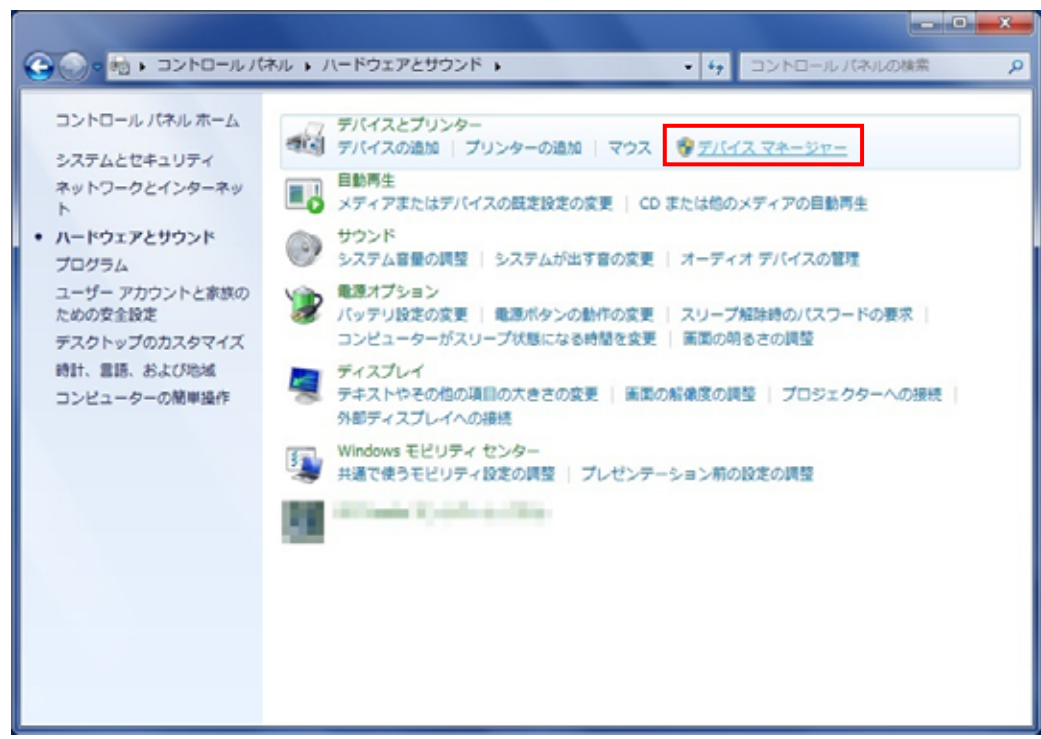

6. 「コントロールパネル」の一覧から「デバイスマネージャー」を選択します。

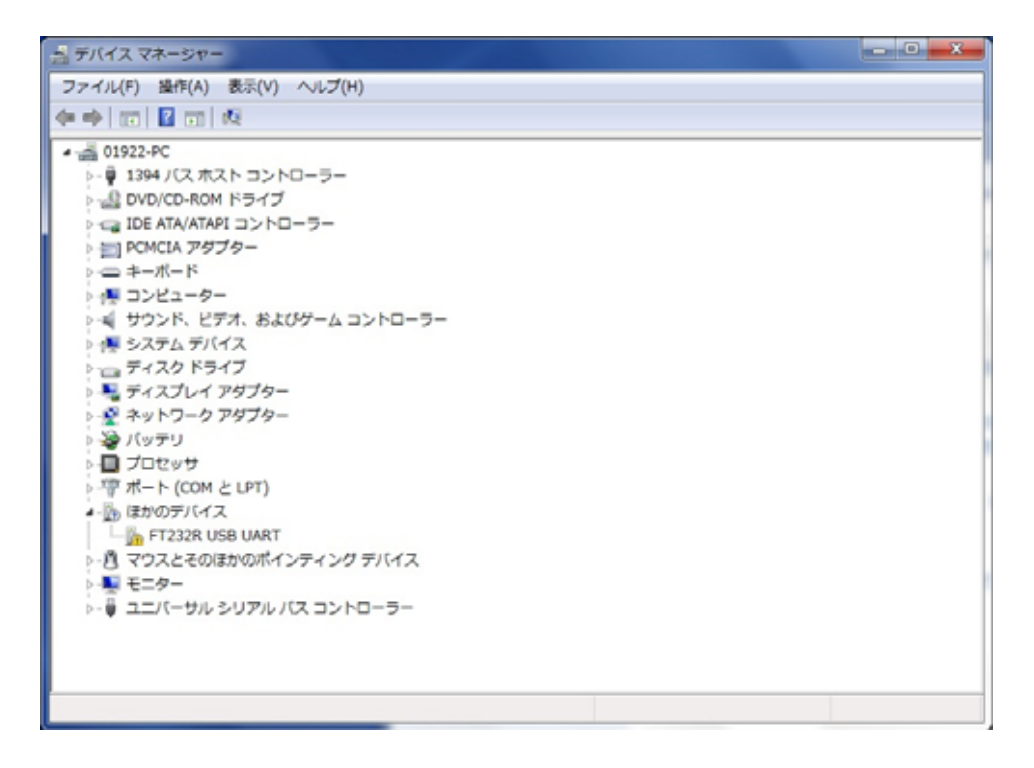

7. ハードウェアの一覧の中から、「FT232R USB UART」を選択し 右クリックで[ドライバーソフトウェアの更新を選択します。

| ▶ 📳 コンピューター         |                     |
|---------------------|---------------------|
| サウンド、ビデオ、および        | ゲーム コントローラー         |
| ▷ 👰 システム デバイス       |                     |
| ▷ 👝 ディスク ドライブ       |                     |
| ▷ 🔩 ディスプレイ アダプター    |                     |
| ▷ 👰 ネットワーク アダプター    |                     |
| ▷ 🍃 バッテリ            |                     |
| ▷ 🔲 プロセッサ           |                     |
| ▷ 🚏 ポート (COM と LPT) |                     |
| 🔺 🌆 ほかのデバイス         |                     |
| 📠 FT232R USB UART   |                     |
| ▷ 🖉 マウスとそのほかのポ      | ドライバー ソフトウェアの更新(P)  |
| ▷ 🖳 モニター            | 無効(D)               |
| ▷-員 ユニバーサル シリアル     | 削除(U)               |
|                     | ハードウェア変更のスキャン(A)    |
|                     | プロパティ(R)            |
| 選択したデバイスのドライバー ソフト  | 、ウェアの更新ウィザードを起動します。 |

8. [コンピュータを参照してドライバーソフトウェアを検索します]を選択します。

| ද<br>දින | ような方法でドライバー ソフトウェアを検索しますか?                                                                                                    |
|----------|----------------------------------------------------------------------------------------------------|
| •        | ドライバー ソフトウェアの最新版を自動検索します(S)<br>このデバイス用の最新のドライバー ソフトウェアをコンピューターとインター<br>ネットから検索します。ただし、デバイスのインストール設定でこの機能を無効<br>にするよう設定した場合は、検索は行われません。 |
| •        | コンピューターを参照してドライバー ソフトウェアを検索します(R)<br>ドライバー ソフトウェアを手動で検索してインストールします。                                                                    |
|          |                                                                                                    |

9. [参照]ボタンから USB ドライバが保存されたフォルダ「F77-7 USB Driver」を指定し、[次へ]ボタンを クリックします。

| ٢ | □ ドライバー ソフトウェアの更新 - FT232R USB UART                                                                                                    | ×     |
|---|----------------------------------------------------------------------------------------------------|-------|
|   | コンピューター上のドライバー ソフトウェアを参照します。                                                                                                    |       |
|   | 次の場所でドライバー ソフトウェアを検索します:                                                                                                    |       |
|   | D:¥F77-7 USB Driver ◆ 参照(R)                                                                                                    |       |
|   |                                                                                                    |       |
|   | <ul> <li>コンピューター上のデバイスドライバーの一覧から選択します(L)</li> <li>この一覧には、デバイスと互換性があるインストールされたドライバー ソフトウェアと、デバイスと同じカテゴリにあるすべてのドライバー ソフトウェアが表示されます。</li> </ul> |       |
|   | 次へ(N) キャン                                                                                                    | til 🛛 |

10. Windows セキュリティー画面が表示されたら、[このドライバーソフトウェアをインストールします]を選択します。

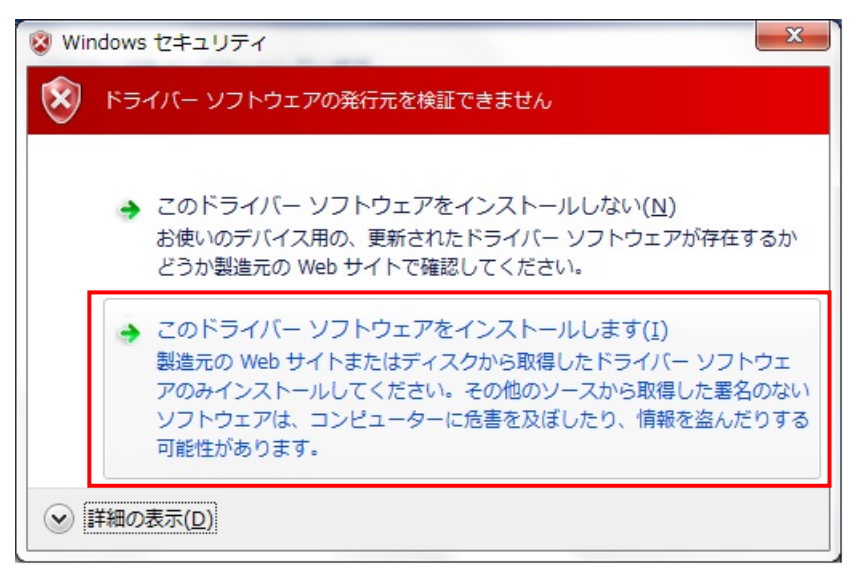

11. インストールが始まります。

| ◎ I ドライバー ソフトウェアの更新 - FT232R USB UART |  |
|---------------------------------------|--|
| ドライバー ソフトウェアをインストールしています              |  |
|                                       |  |
|                                       |  |
|                                       |  |
|                                       |  |
|                                       |  |
|                                       |  |
|                                       |  |

12. 正常にインストールされると、以下の画面が表示されます。

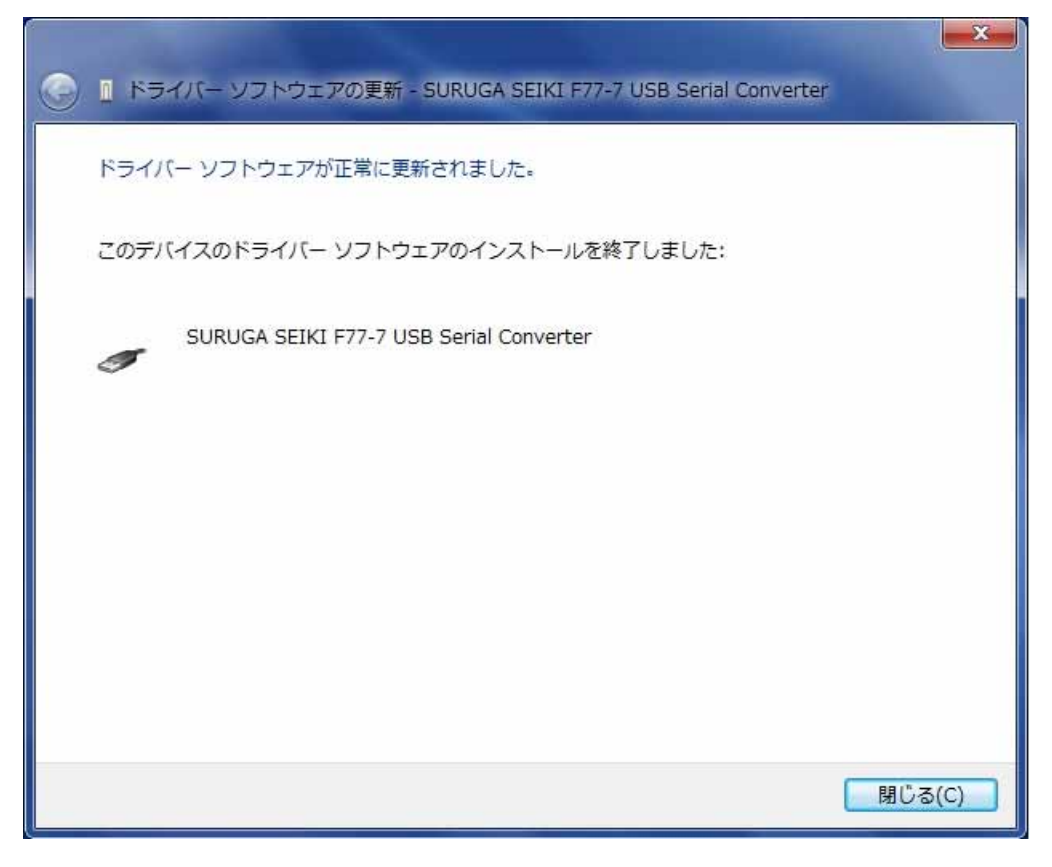

13. 引き続き、USB Serial Port のインストールを行います。

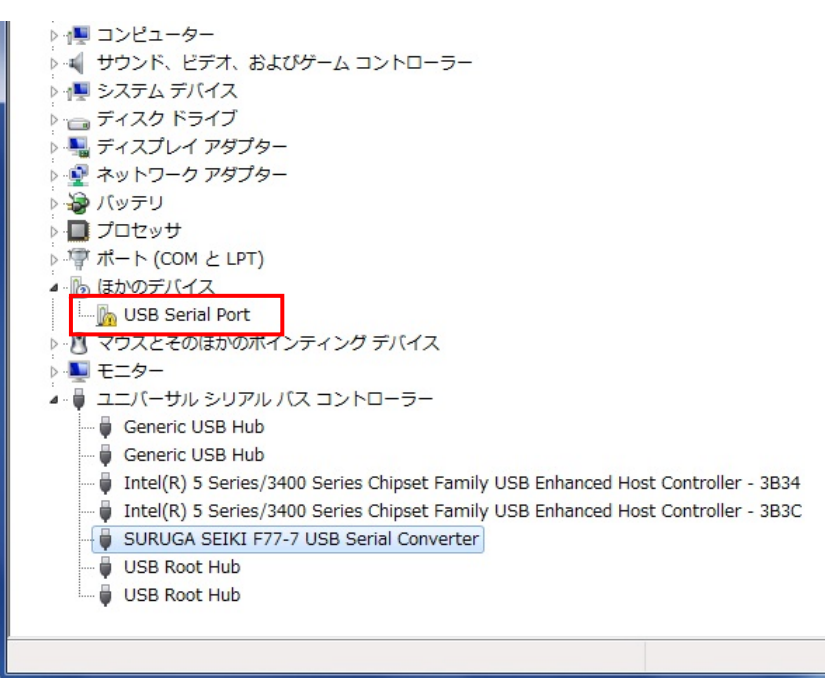

14. ハードウェアの一覧の中から、「USB Serial Port」を選択し 右クリックで[ドライバーソフトウェアの更 新を選択します。

| ▲ 🕞 ほかのデバイス                    |                                              |     |
|--------------------------------|----------------------------------------------|-----|
| ▶ · M マウスとそのほかの                | ドライバー ソフトウェアの更新(P)                           |     |
| ▷·■ モニター<br>▲·■ ユニバーサル シリン     | 無効(D)<br>削除(U)                               |     |
| Generic USB H<br>Generic USB H | ハードウェア変更のスキャン(A)                             |     |
| 🖡 Intel(R) 5 Serie             | プロパティ(R)                                     | Col |
| Intel(R) 5 Series/3            | 3400 Series Chipset Family USB Enhanced Host | Col |

15. [コンピュータを参照してドライバーソフトウェアを検索します]を選択します。

| ○ ■ ドライバー ソフトウェアの更新 - USB Senal Port                                                                                                    |          |
|----------------------------------------------------------------------------------------------------|----------|
| どのような方法でドライバー ソフトウェアを検索しますか?                                                                                                    |          |
| ◆ ドライバー ソフトウェアの最新版を目動検索します(S)<br>このデバイス用の最新のドライバー ソフトウェアをコンピューターとインター<br>ネットから検索します。ただし、デバイスのインストール設定でこの機能を開効<br>にするよう設定した場合は、検索は行われません。 |          |
| ◆ コンピューターを参照してドライバー ソフトウェアを検索します(R)<br>ドライバー ソフトウェアを手動で検索してインストールします。                                                                    |          |
|                                                                                                    | +++>1211 |

16. [参照]ボタンから USB ドライバが保存されたフォルダ「F77-7 USB Driver」を指定し、[次へ]ボタンを クリックします。

| ● 『ドライバー ソフトウェアの更新 - USB Serial Port                                                                                     |
|----------------------------------------------------------------------------------------------------|
| コンピューター上のドライバー ソフトウェアを参照します。                                                                                             |
| 次の場所でドライバー ソフトウェアを検索します:<br>D:¥F77-7 USB Driver<br>▼ 参照(R)<br>ジ サブフォルダーも検索する(I)                                          |
| → コンピューター上のデバイスドライバーの一覧から選択します(L)<br>この一覧には、デバイスと互換性があるインストールされたドライバー ソフトウェア<br>と、デバイスと同じカテゴリにあるすべてのドライバー ソフトウェアが表示されます。 |
| 次へ(N) キャンセル                                                                                                    |

17. Windows セキュリティー画面が表示されたら、[このドライバーソフトウェアをインストールします]を選択します。

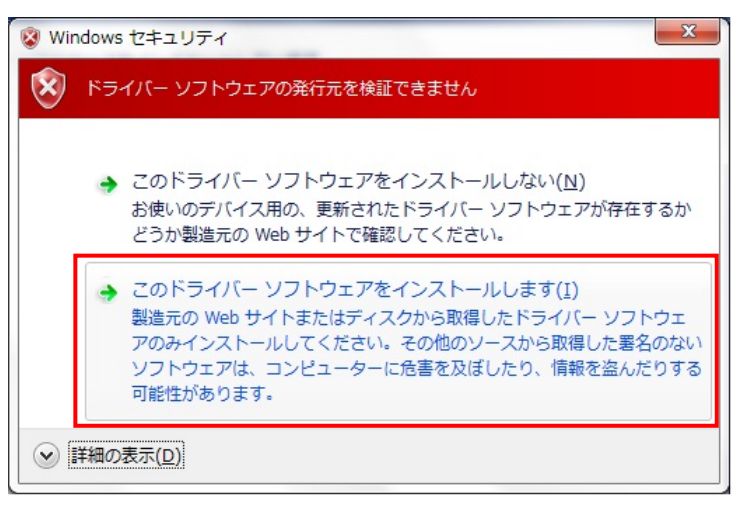

18. インストールが始まります。

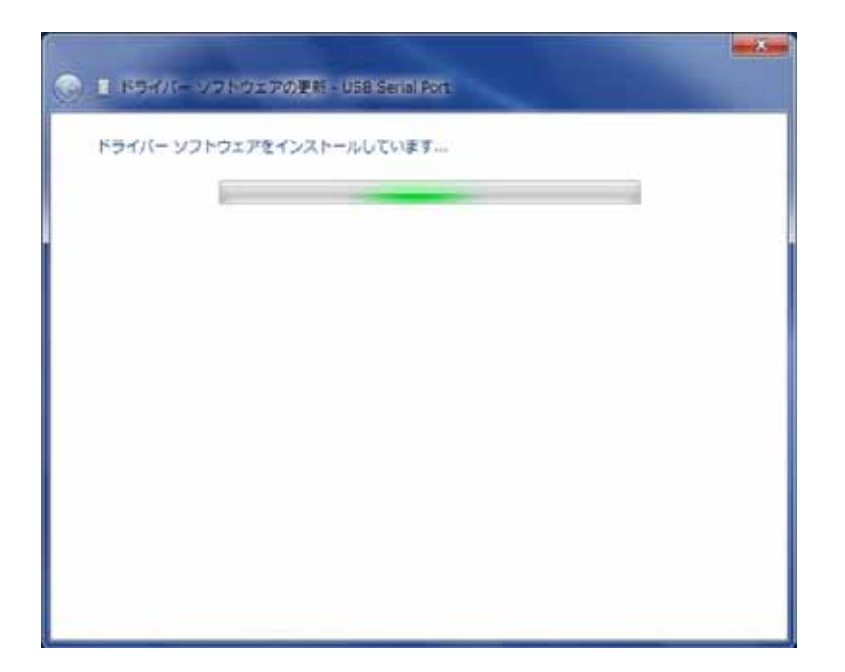

19. 正常にインストールされると、以下の画面が表示されます。

| 🕞 🔋 ドライバー ソフトウェアの更新 - SURUGA SEIKI F77-7 USB Serial Port (COM4) |     |
|-----------------------------------------------------------------|-----|
| ドライバー ソフトウェアが正常に更新されました。                                        |     |
| このデバイスのドライバー ソフトウェアのインストールを終了しました:                              |     |
| SURUGA SEIKI F77-7 USB Serial Port                              |     |
|                                                                 |     |
|                                                                 |     |
|                                                                 |     |
|                                                                 |     |
| - 閉じる                                                           | (C) |

20. デバイスマネージャーにて COM ポート番号を確認することができます(例は COM4)。

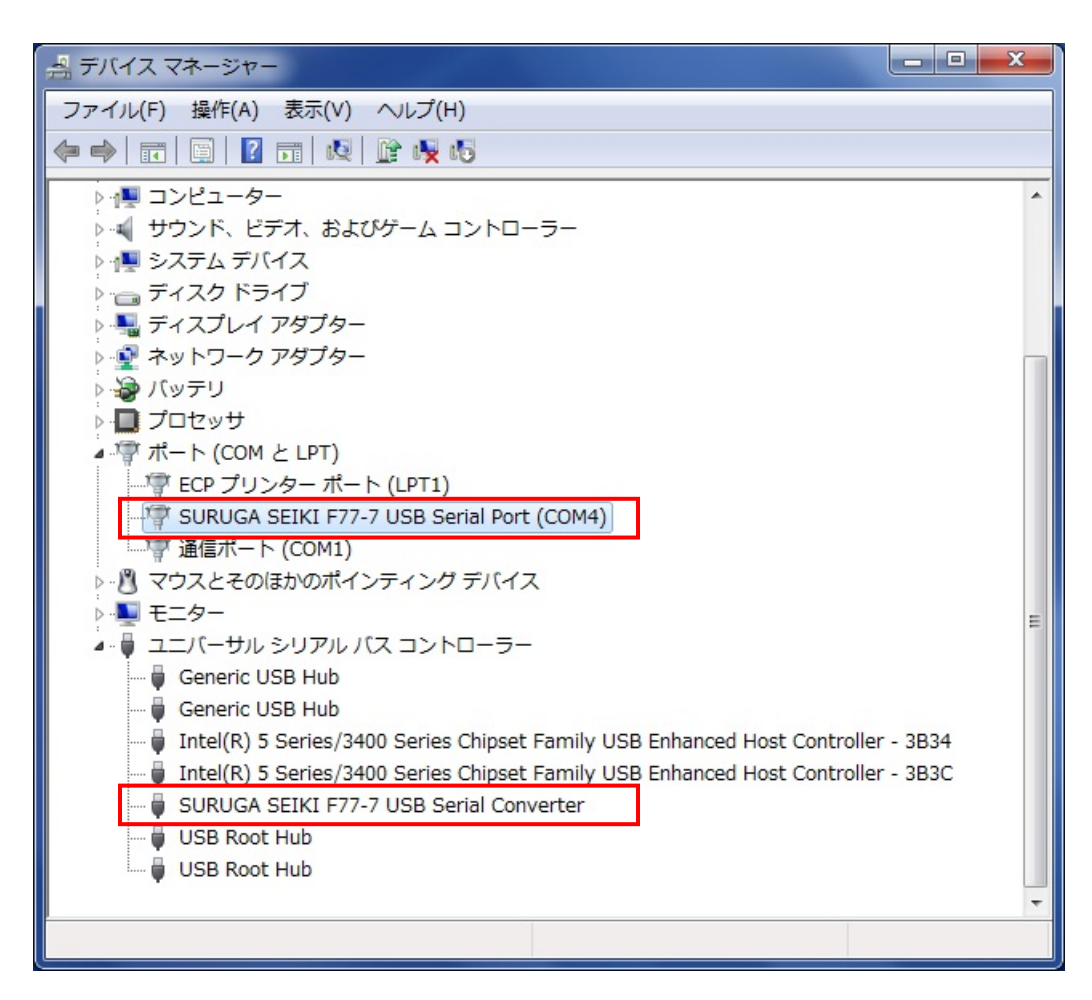

# 2.1.3 F77-7 アプリケーションのインストール

- パソコンへのF77-7 アプリケーションのインストールの方法について説明します。
- 尚、本アプリケーションは以下のOS に対応しています。

<対応 OS>

- Windows 7
- Windows Vista
- Windows XP

※いずれも、64bit OS では動作保障していません。

- ① パソコンのドライブに F77-7 CD-R をセットします。
- CD-R(F77-7 application フォルダ)内のsetup.exe ファイルをダブルクリックします。 セットアップウィザード画面が起動します。

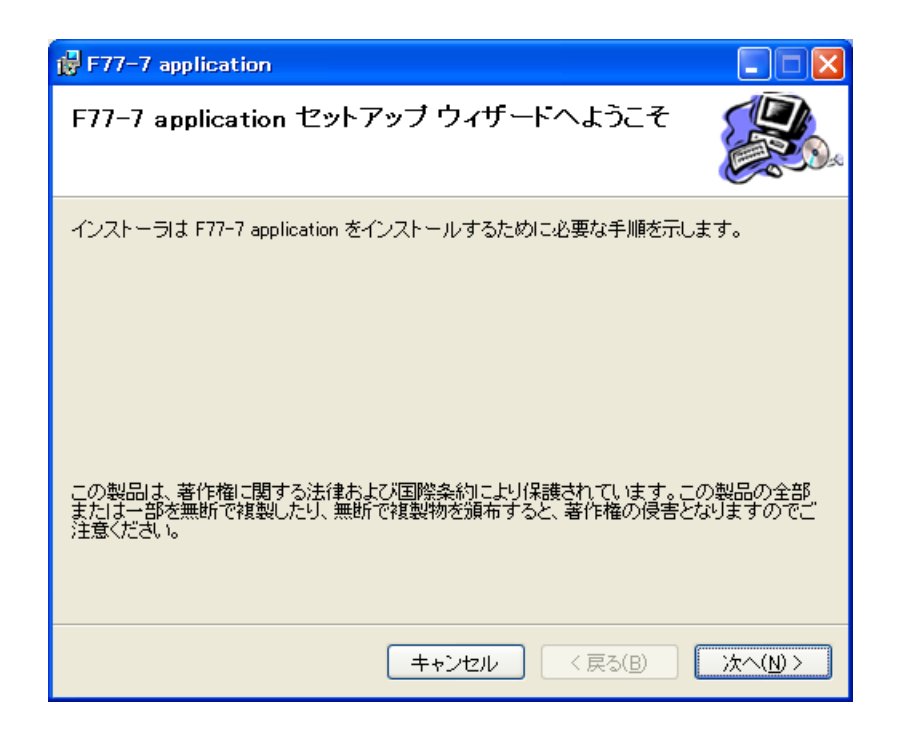

- ③ [次へ]ボタンをクリックします。 インストールフォルダの選択画面が表示されます。
- ④ インストール先のフォルダを選択し、[次へ]ボタンをクリックします。
   プログラムフォルダの選択画面が表示されます。

インストール先のフォルダは、初期設定がC: ¥Program Files¥SURUGA¥F77-7 application となります。変更が必要な場合は、「参照「ボタンを押し、任意のフォルダを指定して下さい。 変更の必要の無い場合は[次へ]ボタンをクリックして次の手順に進んで下さい。

| F77-7 application                                                        |                     |
|--------------------------------------------------------------------------|---------------------|
| インストール フォルダの選択                                                           |                     |
| インストーラは次のフォルダへ F77-7 application をインストールします。                             |                     |
| このフォルダにインストールするには[次へ]をクリックしてください。別の:<br>ルするには、アドレスを入力するか[参照]をクリックしてください。 | フォルダにインストー          |
| フォルダ(E):<br>C#Program Files¥SURUGA¥F77-7 application¥                    | 参照( <u>B</u> )      |
|                                                                          | ディスク領域( <u>D</u> )… |
| F77-7 application を現在のユーザー用か、またはすべてのユーザー用にイン                             | ノストールします:           |
| ○すべてのユーザー( <u>E</u> )                                                    |                     |
| ⊙このユーザーのみ(M)                                                             |                     |
| キャンセル < 戻る(B)                                                            | )<br>(M)>           |

⑤ インストールの確認画面が表示されます。

インストールを進める場合、[次へ]ボタンをクリックします。

| F77-7 application                    |                  |
|--------------------------------------|------------------|
| インストールの確認                            |                  |
| F77-7 application をインストールする準備ができました。 |                  |
| [次へ]をクリックしてインストールを開始してください。          |                  |
|                                      |                  |
|                                      |                  |
|                                      |                  |
|                                      |                  |
|                                      |                  |
|                                      |                  |
|                                      |                  |
|                                      |                  |
| キャンセル < 戻る(B) (                      | 次へ( <u>N</u> ) > |

⑥ F77-7 プログラムをインストールします。

| F77-7 application               |             |
|---------------------------------|-------------|
| F77-7 application をインストールしています  |             |
| F77-7 application をインストールしています。 |             |
| お待ちください                         |             |
|                                 |             |
|                                 |             |
|                                 |             |
| <b>キャンセル</b> 〈 戻る(B)            | ) 次へ(N) > ) |

⑦ インストール完了の画面が表示されます。
 [閉じる]ボタンをクリックし、F77-7アプリケーションのインストールは終了です。

| 🚰 F77-7 application                                            |        |
|----------------------------------------------------------------|--------|
| インストールが完了しました。                                                 |        |
| F77-7 application は正しくインストールされました。<br>終了するには、[閉じる]をクリックしてください。 |        |
| Windows Update で、NET Framework の重要な更新があるかどうかを確認して              | ください。  |
| キャンセル < 戻る(B)                                                  | 閉じる(0) |

# 2.1.4 USB ドライバのアンインストール

USB ドライバのアンインストールの方法について説明します。ここでは WindowsXP を例に説明しますが、 Windows7の場合も同様です。

- ① パソコンと本機をUSBケーブルで接続し電源を入れます。
- ② デバイスマネージャーを起動し、ハードウェアの一覧の中から、「SURUGA SEIKI F77-7 USB Serial Port(COMロ)」を選択し 右クリックで[削除]を選択します。

|                            | ブロパティ( <u>R</u> )             |
|----------------------------|-------------------------------|
| 躍択したデバイスのドライバを削除します。       | ハードワェル変更のスキャン( <u>A</u> )<br> |
| J                          |                               |
| 由…夏 モニタ                    | 削除( <u>U</u> )                |
| ⊡… 🐚 マウスとそのほかのポインティング デバイス | 無効( <u>D</u> )                |
| 🚽 通信ポート(COM1)              | ドライバの更新( <u>P</u> )           |
|                            |                               |
| - 🖳 💭 ECP プリンタ ポート (LPT1)  |                               |
| 🖕 💯 ポート (COM と LPT)        |                               |
|                            |                               |

必ず、「SURUGA SEIKI F77-7 USB Serial Port(COMD)」から削除してください。

③ 「デバイスの削除の確認」 画面が表示されたら、 [OK] ボタンを押します。

| デバイスの  | 削除の確認                                     |
|--------|-------------------------------------------|
| Ţ      | SURUGA SEIKI F77-7 USB Serial Port (COM6) |
| 警告: シス | テムからこのデバイスを削除しようとしています。                   |
|        |                                           |
|        | OK キャンセル                                  |

 ④ 同様にハードウェアの一覧の中から、「SURUGA SEIKI F77-7 USB Serial Converter」を選択し 右ク リックで[削除]を選択します。

| SURUGA SEIKI F77-7 USB Serial Converte          | 2000<br>2000              |
|-------------------------------------------------|---------------------------|
| 🛁 USB ルート ハブ                                    | ドライバの更新( <u>P</u> )       |
| 🛁 🗳 USB ルート ハブ                                  | 無効( <u>D</u> )            |
| ー 🕰 USB ルート ハブ                                  | 削除( <u>U</u> )            |
| ー 🌳 USB ルート ハブ<br>ー 🖨 USB ルート ハブ                | ハードウェア変更のスキャン( <u>A</u> ) |
| 田 · 参 · ボード     日 · 参 · ボード     日 · 参 · · · · · | ブロパティ( <u>R</u> )         |
| 🖽 😼 コンピュータ                                      |                           |

⑤ 「デバイスの削除の確認」画面が表示されたら、[OK]ボタンを押します。
 アンインストールが完了します。

| デバイスの  | D削除の確認                                  |
|--------|-----------------------------------------|
| ÷      | SURUGA SEIKI F77-7 USB Serial Converter |
| 警告: シス | ステムからこのデバイスを削除しようとしています。                |
|        |                                         |
|        |                                         |
|        | OK キャンセル                                |

2.1.5 F77-7 アプリケーションのアンインストール

F77-7 アプリケーションのアンインストールの方法について説明します。ここでは WindowsXP を例に説明しますが、Windows7 の場合も同様です。

- ① パソコンのドライブに F77-7 CD-R をセットします。
- CD-R内の setup.exe ファイルをダブルクリックします。 セットアップウィザード画面が起動します。

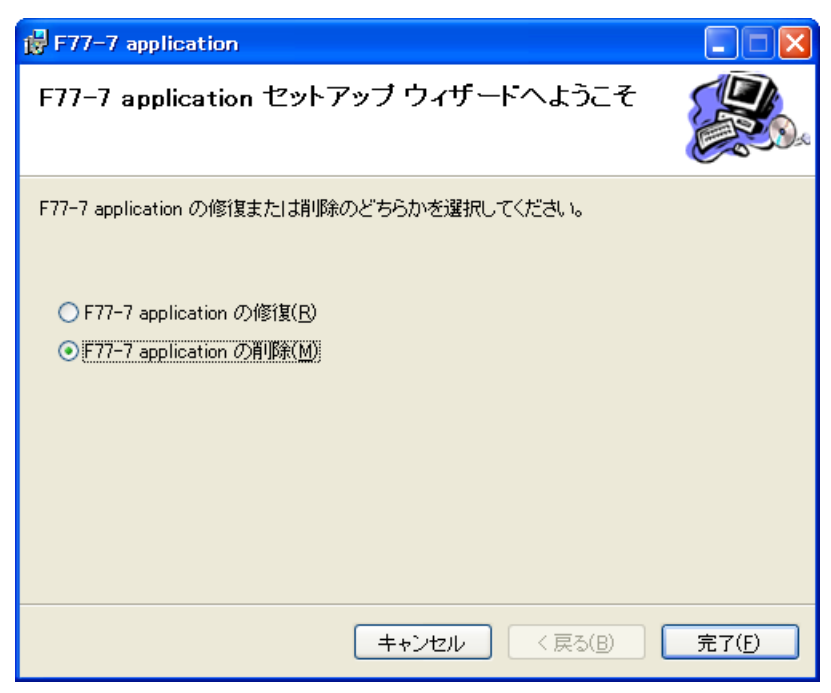

③ [F77-7apprication の削除]を選択し、[完了]ボタンをクリックすると削除を開始します。

| F77-7 application           |         |
|-----------------------------|---------|
| F77-7 application を削除しています  |         |
| F77-7 application を削除しています。 |         |
| お待ちください…                    |         |
| <b>キャンセル</b> 〈 戻る(B)        | ☆へ(N) > |

④ 正常に削除されると、以下の画面が表示されます。[閉じる]ボタンをクリックし、F77-7 アプリケーションの削除は完了です。

| F77-7 application              |             |
|--------------------------------|-------------|
| インストールが完了しました。                 |             |
| F77-7 application は正常に削除されました。 |             |
| 終了するには、【閉じる】をクリックしてください。       |             |
|                                |             |
|                                |             |
|                                |             |
|                                |             |
|                                |             |
|                                |             |
|                                |             |
| キャンセル く戻                       | 5(B) 開じる(O) |

「コントロールパネル」の「プログラムの追加と削除」からも削除できます。

# 3.1 基本仕様

【シャッターコントローラ F77-7】

| 型番           | F77-7                                          |  |
|--------------|------------------------------------------------|--|
| 使用環境         | 0~40℃ 20~80%RH(非結露)                            |  |
| 保存環境         | -20~60°C 20~80%RH(非結露)                         |  |
| 電源電圧         | AC85~264V 50/60Hz                              |  |
| 外形寸法         | W×D×H=210.6×170×62.2(mm)                       |  |
|              | 突起物(ゴム足、ネジ)含まず                                 |  |
| 重量           | 1.6kg                                          |  |
| 電磁シャッター型番    | F77-4                                          |  |
| 電磁シャッターch 数  | 1ch                                            |  |
| シャッタースピード    | 11~9,999,999ms                                 |  |
| (タイマー)       | (但し、フロントパネル操作は、11~9,999ms)                     |  |
| 電磁シャッター用コネクタ | HR10A-7R-4S(73) (ヒロセ電機)                        |  |
| 光路遮断器型番      | F116-1、F116-2、F573-T、F573-R                    |  |
| 光路遮断器 ch 数   | 4ch                                            |  |
| 光路遮断器タイマー    | 各ch 100~9,999,999ms                            |  |
|              | (但し、フロントパネルからは変更不可)                            |  |
| 光路遮断器用コネクタ   | HR10A-7R-4S(73) (ヒロセ電機)                        |  |
| RS232C       | Dsub9ピン(オス)/ボーレート:4800/9600/19200/38400bps(選択) |  |
| USB          | USB2.0 (仮想 COM ポート) ハブ接続により最大4 台接続             |  |
| 外部制御入力(I/O)  | Dsub9ピン(メス)/フォトカプラ入力                           |  |
| 通信コマンド       | 新コマンド体系(F77-6 互換モードあり)                         |  |
| エラーコード       | 0                                              |  |
| Interlock 端子 | 〇(通常時短絡)                                       |  |
| メモリバックアップ    | シャッター開閉モード、シャッター・ソレノイドのタイマー値を保持する。             |  |
|              | (書き換え 100 万回)                                  |  |
| RoHS         | 0                                              |  |

# 3.2 各部の名称と機能

【F77-7 フロントパネル】

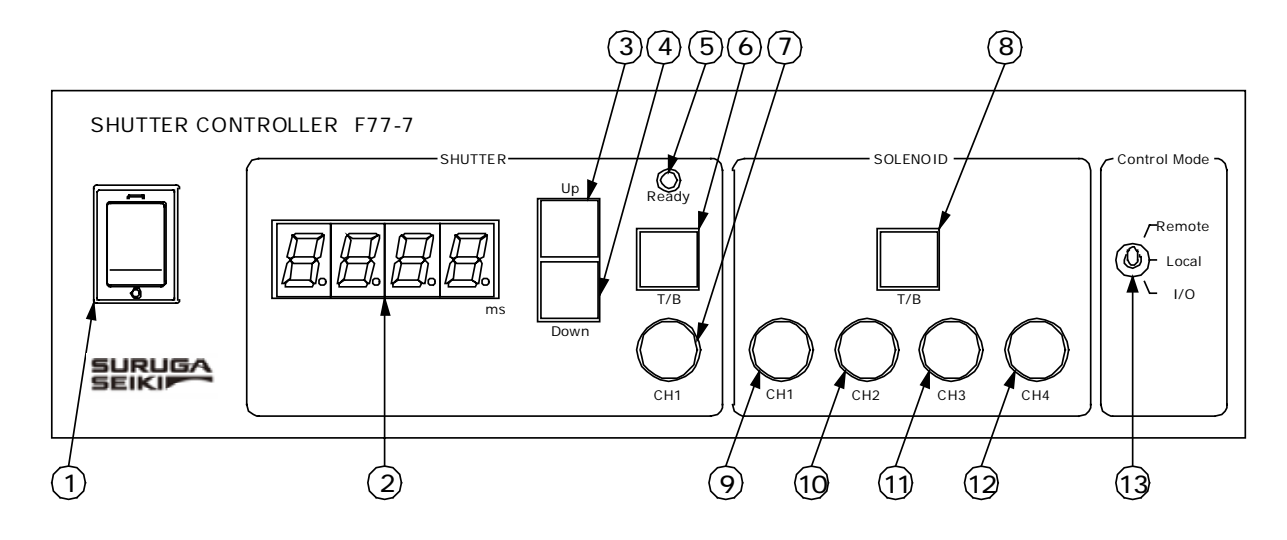

|            | 名称               | 説明                                 |
|------------|------------------|------------------------------------|
| 1          | 電源スイッチ           | 本体の電源スイッチです。                       |
| 2          | シャッタースピード表示 ※1   | シャッタースピード(タイマー)を表示します(単位:ms)。      |
|            |                  | 注)ソレノイドのタイマー値はLocalモードでは変更できません。   |
| 3          | シャッタースピード(タイマー)  | 押すとシャッタースピード(タイマー)が上がります。          |
|            | 設定ボタン(アップ)       | 1 秒以上の長押しで値が連続的にカウントアップします。        |
| 4          | シャッタースピード(タイマー)  | 押すとシャッタースピード(タイマー)が下がります。          |
|            | 設定ボタン(ダウン)       | 1 秒以上の長押しで値が連続的にカウントダウンします。        |
| 5          | レディー表示           | レディー(シャッター開準備完了)時に点灯します。           |
| 6          | 開閉モード切替ボタン       | 押す度に開閉モードが交互に切り替わります。              |
|            | (シャッター)          | T:Timer Mode(タイマーモード)※選択時、点灯(橙)    |
|            |                  | B:Bulb Mode (バルブモード) ※選択時、消灯       |
| $\bigcirc$ | シャッターCH1 開閉ボタン   | 閉時に押すとシャッターが指定の開閉モードで開きます。         |
|            |                  | 開時に押すと閉じます。シャッター開時に点灯(緑)します。       |
| 8          | 開閉モード切替ボタン       | 押す度に開閉モードが交互に切り替わります。              |
|            | (ソレノイド 4CH 共通)※2 | T:Timer Mode(タイマーモード)※選択時、点灯(橙)    |
|            |                  | B:Bulb Mode (バルブモード) ※選択時、消灯       |
| 9          | ソレノイド CH1 開閉ボタン  | OFF時に押すとソレノイドCH1が指定の開閉モードでONになりま   |
|            |                  | す。ON時に押すとOFFになります。ソレノイドCH1 ON時に点   |
|            |                  | 灯(緑)します。                           |
| (10)       | ソレノイド CH2 開閉ボタン  | OFF時に押すとソレノイドCH2が指定の開閉モードでONになりま   |
|            |                  | す。ON時に押すとOFFになります。ソレノイドCH2 ON時に点   |
|            |                  | 灯(緑)します。                           |
| (11)       | ソレノイド CH3 開閉ボタン  | OFF時に押すとソレノイドCH3が指定の開閉モードでONになりま   |
|            |                  | す。ON時に押すとOFF になります。ソレノイド CH3 ON時に点 |
|            |                  |                                    |
| (12)       | ソレノイド CH4 開閉ホタン  | OFF 時に押すとソレノイドCH4か指定の開閉モードでON になりま |
|            |                  | す。ON時に押すとOFFになります。ソレノイドCH4 ON時に点   |
|            |                  |                                    |
| (13)       | 制御七ード切替人イッチ      | 制御七一下をHemoto、Local、I/Oの3段階で切り替えます。 |

<u>※1 ソレノイドのタイマー値はLocal モードでは変更できません。</u>

※2 Remote モードの時は、最後に設定したチャンネルの開閉モードが表示されます。

# 【F77-7 リアパネル】

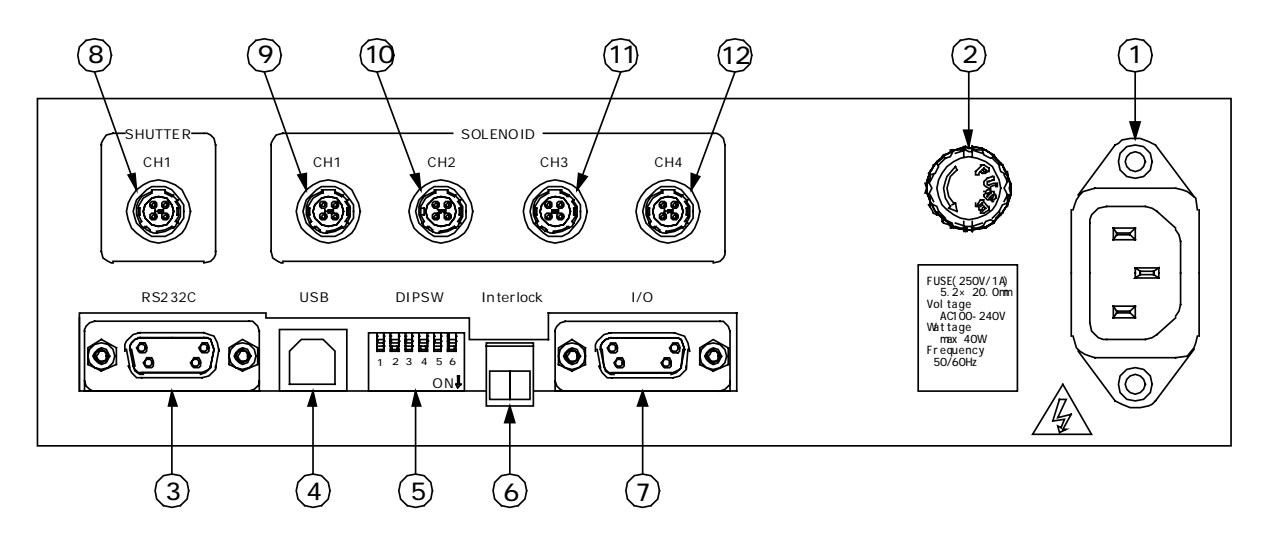

|            | 名称               | 説明                                    |
|------------|------------------|---------------------------------------|
| 1          | ACインレット          | AC100~240V 50/60Hz を入力します。            |
|            |                  | AC100Vの場合は、本機付属の電源ケーブルをご使用ください。       |
|            |                  | AC200V系の場合は、適切な電源ケーブルを別途ご用意下さい。       |
| 2          | ヒューズホルダ/ヒューズ     | 250V、1Aのガラス管ヒューズ(5.2×20mm)を使用してい      |
|            |                  | ます。                                   |
| 3          | RS232C コネクタ      | RS232C通信用コネクタです (Dsub9P オス (インチネジ))。  |
| 4          | USB コネクタ         | USB 通信用コネクタです(B タイプ)。                 |
| 5          | DIPSW (6bit)     | RS232Cボーレート(2bit)、USB ID(2bit)、       |
|            |                  | コマンドレスポンス(1bit)、旧コマンド有効/無効(1bit)を設定する |
|            |                  | ディップスイッチです。                           |
| 6          | Interlock コネクタ   | インターロック入力用コネクタです(ソフトウェアインターロッ         |
|            |                  | ク、B接点)。出荷時はジャンパー線により解除されています。         |
| $\bigcirc$ | I/O コネクタ         | I/O 用コネクタです (Dsub9P メス (M2.6 ネジ))。    |
| 8          | シャッターCH1 接続コネクタ  | 電磁シャッター(CH1)を接続します。                   |
| 9          | ソレノイドCH1 接続コネクタ  | ソレノイド(CH1)を接続します。                     |
| 10         | ソレノイド CH2 接続コネクタ | ソレノイド(CH2)を接続します。                     |
| (11)       | ソレノイド CH3 接続コネクタ | ソレノイド(CH3)を接続します。                     |
| (12)       | ソレノイド CH4 接続コネクタ | ソレノイド(CH4)を接続します。                     |

# 3.3 インターフェイス

#### 3.3.1 電磁シャッター、光路遮断器(ソレノイド)インターフェイス

電磁シャッター接続用コネクタと光路遮断器(ソレノイド)接続用コネクタは以下の通りです。

電磁シャッター

| ピン番号 | 端子機能          |
|------|---------------|
| 1    | 電磁シャッター + (青) |
| 2    | 電磁シャッター – (黄) |
| 3    | N.C.          |
| 4    | N.C.          |

#### 【電磁シャッター接続用コネクタ】

| コネクタ型番 | : | HR10A-7R-4S(73) | (ヒロセ電機) | ※光路遮断器用と同じ |
|--------|---|-----------------|---------|------------|
| 適合プラグ  | : | HR10A-7P-4P(73) | (ヒロセ電機) | ※光路遮断器用と同じ |

光路遮断器(ソレノイド)

| ピン番号 | 端子機能           |
|------|----------------|
| 1    | ソレノイド (DC24V+) |
| 2    | ソレノイド (GND)    |
| 3    | N.C.           |
| 4    | N.C.           |

#### 【光路遮断器接続用コネクタ】

| コネクタ型番 | : | HR10A-7R-4S(73) | (ヒロセ電機) | ※電磁シャッター用と同じ |
|--------|---|-----------------|---------|--------------|
| 適合プラグ  | : | HR10A-7P-4P(73) | (ヒロセ電機) | ※電磁シャッター用と同じ |

シャッター、ソレノイド共に同じコネクタを採用していますので、挿し間違えのないよう十分ご注意下さい。

#### 3.3.2 RS232C

本機のリアパネルにあるディップスイッチによりボーレートの設定を行い、RS232Cコネクタとパソコンの RS232CコネクタとをRS232Cクロスケーブル(例:D100-R9-2)により接続します。

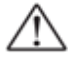

ディップスイッチの設定は必ず本機の電源投入前に行って下さい。電源投入後の
 ディップスイッチの変更は誤動作の原因となります。

ケーブルの接続の前に、本機と周辺機器の電源が切れていることを確認して下さい。
 電源が入った状態でケーブルの取り付け、取り外しは機器破損の恐れがありますので
 絶対に行わないで下さい。

#### 【RS232C コネクタ】

RDED-9P-LNA(4-40)(55) (ヒロセ電機製:Dsub9Pオス(インチネジ))

| ピン番号 | 名称       | 機能        |
|------|----------|-----------|
| 1    | _        | 未使用       |
| 2    | RxD (RD) | 受信データ(入力) |
| 3    | TxD (SD) | 送信データ(出力) |
| 4    | _        | 未使用       |
| 5    | GND (SG) | 信号用接地     |
| 6    | _        | 未使用       |
| 7    | _        | 未使用       |
| 8    | _        | 未使用       |
| 9    | _        | 未使用       |

#### 【通信パラメータ】

| 伝送手順    | 調歩同期                         |
|---------|------------------------------|
| ボーレート   | 4,800、9,600、19,200、38,400bps |
| データ長    | 8ビット                         |
| パリティ    | なし                           |
| ストップビット | 1ビット                         |
| Xパラメータ  | なし                           |
| ハンドシェーク | なし                           |
| デリミタ    | CR                           |

【DIP スイッチの設定】

| ↓<br>ON | 1 |  | 2 |  | 3 |  | 4 |  | 5 |  | 6 |  |
|---------|---|--|---|--|---|--|---|--|---|--|---|--|
| DIPSW   |   |  |   |  |   |  |   |  |   |  |   |  |

<sup>●</sup> RS232C ボーレートの設定

| 1   | 2   | ボーレート          |
|-----|-----|----------------|
| OFF | OFF | 4,800bps       |
| ON  | OFF | 9,600bps       |
| OFF | ON  | 19,200bps      |
| ON  | ON  | 38,400bps(初期値) |

※工場出荷時の設定は38,400bpsです。

# 3.3.3 USB

RS232C ポートを持たないノート PC などから本機を外部制御する場合、USB 接続が利用できます。 付属の USB デバイスドライバをインストールして、 PC と本機を接続すると、 仮想 COM ポートとして PC に認識され ます。

尚、USBケーブルは市販のBタイプUSBケーブルをご使用下さい。 ※USBデバイスドライバのインストール方法は、2.1.2節を参照下さい。

# 本機のUSB 接続は仮想 COM 接続です。 USB-RS232C 変換用 IC を使用しデータを変換しているため、3. 3. 2節の RS232C 接続より内部処理速度は若干下がります。 システムのタクトタイムを追求される場合は、 RS232C のご使用をお奨めします。

#### 【USB コネクタ】

Bタイププラグ XM7B-0442 (オムロン)

| ピン番号 | 名称    |
|------|-------|
| 1    | Vbus  |
| 2    | -DATA |
| 3    | +DATA |
| 4    | GND   |

【通信パラメータ】

| USB 規格  | USB2.0 準拠(仮想 COM 接続) |
|---------|----------------------|
| ボーレート   | 38,400bps            |
| データ長    | 8ビット                 |
| パリティ    | なし                   |
| ストップビット | 1ビット                 |
| デリミタ    | CR                   |

【ベンダーID,プロダクト ID】

ベンダーIDは、ベンダー毎のIDとなります。

ベンダーD(decimal 3581 hex ODFD)をROMに記憶しています。

プロダクトIDは、機種の管理 I Dとなります。本機のプロダクトID(hex 0003)をROM に記憶しています。

パソコン側の USB ドライバは、デバイス側のベンダーID 及びプロダクト ID を認識し、プラグアンドプレイで、 動作します。

【USBハブ接続(複数台制御)】

2 台以上のコントローラを一台の PC から制御する場合、USB ハブ接続により本機を接続して使用します(最大4台)。

| ハブ接続台数 | 最大4                 |
|--------|---------------------|
| USB ID | 0~3 (DIP スイッチにより設定) |

重複しない USB ID を設定し、 USB ハブ、 USB ケーブルを接続後、電源を入れると、空いている COM ポート番号に順次割り当てられます。

#### <COM ポート番号とUSB ID の関係>

COM ポート番号とUSB ID の関係を確認するためには、「SURUGA SEIKI F77-7 USB Serial Port(COMロ)」として割り当てられた各ポートに通信コマンド "USBID"を送って下さい。するとUSB ID 設定値 "0 "~"3 "のいずれかが返信され、COM ポート番号とUSB ID の関係が分かります。一度、COM ポート番号が決まると、ドライバを削除するか、以下の方法で COM ポート番号を変更するまで固定となります。

#### <COM ポート番号を変更する場合>

デバイスマネージャーの「ポート(COM と LPD)」の下の「SURUGA SEIKI F77-7 USB Serial Port(COM ロ)」のプロパティーを開くと以下の画面が表示されます。

| SURUGA SEIKI F77-7 USB Serial | Port (COM6)のプロパティ 💦 🔀            |
|-------------------------------|----------------------------------|
| 全般 ポートの設定 ドライバ 詳細             |                                  |
| Pok/##B                       | 8500                             |
| C 517 (5 (G)                  |                                  |
| 7-909FQ1                      | 8                                |
| パリティ(円)                       | なし 🗸                             |
| ストッ <b>プビ</b> ット( <u>S</u> )  | 1                                |
| フロー制御( <u>F</u> ):            | なし 🗸                             |
| Ţ ¥ H                         | 設定 <u>(4)</u> 既定値に戻す( <u>R</u> ) |
|                               | OK キャンセル                         |
|                               | す(初期値で動作します。)。                   |

詳細設定ボタンを押すと下記のような画面が表示され、未使用の COM ポート番号へ任意に変更できます。

| C | DM6 の詳細設定                                                                                                |                                             |                                                                                                    | ? 🛛                            |
|---|----------------------------------------------------------------------------------------------------|---------------------------------------------|----------------------------------------------------------------------------------------------------|--------------------------------|
| < | COMボート番号(P): COM6<br>USB転送サイズ<br>低ボーレートでのパフォーマンスを修正す:<br>高速パフォーマンスの場合は、高い設定<br>受信 (パイト):<br>送信 (パイト):    | 5場合は、低い設定にし<br>こしてください。<br>4096 マ<br>4096 マ | してください。                                                                                             | OK<br>キャンセル<br>既定値( <u>D</u> ) |
|   | BMオプション<br>レスポンス問題を修正するには、低い設定<br>待ち時間 (msec):<br>タイムアウト<br>最小読み込みタイムアウト (msec):<br>最小書き込みタイムアウト (msec): | Eにしてください<br>16 ・<br>0 ・<br>0 ・              | その他のオブション<br>フラヴアンドプレイ認識<br>シリアルプリンター認識<br>パワーオフキャンセル<br>USB未接続<br>クローズ時のRTS設定<br>起動時のモデムコントロール無効調知 |                                |

【DIP スイッチの設定】 SW1 の3 ビット目、4 ビット目を設定します。

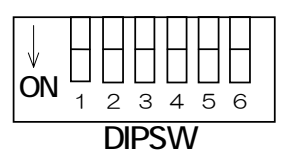

#### ● USB ID の設定

| 3   | 4   | USB ID |
|-----|-----|--------|
| OFF | OFF | O(初期値) |
| ON  | OFF | 1      |
| OFF | ON  | 2      |
| ON  | ON  | 3      |

※工場出荷時の設定はOFFです。

# 3.3.4 I/O 制御

外部入力によるシャッター、ソレノイドの開閉を行います。

【1/0 コネクタ】

コネクタ型番 : XM3B-0922-112 (オムロン製: Dsub9P メス (M2.6 ネジ))
 適合プラグー例 : XM3A-0921 (オムロン製: Dsub9P オス)

| 1/5 / 4/14 |                                                   |                                                                                                    |
|------------|---------------------------------------------------|----------------------------------------------------------------------------------------------------|
| ピン番号       | 名称                                                | 機能                                                                                                    |
| 1          | DC24V+                                            | DC24V+出力                                                                                                    |
| 2          | DC24V+                                            | DC24V+出力                                                                                                    |
| 3          | 電源入力                                              | DC5~24V 電源入力                                                                                                    |
| 4          | SO1                                               | ソレノイド CH1 開閉                                                                                                    |
| 5          | SO2                                               | ソレノイドCH2開閉                                                                                                    |
| 6          | SO3                                               | ソレノイドCH3開閉                                                                                                    |
| 7          | SO4                                               | ソレノイドCH4開閉                                                                                                    |
| 8          | SH1                                               | シャッターCH1開閉                                                                                                    |
| 9          | GND (SG)                                          | シグナルグランド                                                                                                    |
|            | ピン番号<br>1<br>2<br>3<br>4<br>5<br>6<br>7<br>8<br>9 | ビン番号     名称       1     DC24V+       2     DC24V+       3     電源入力       4     SO1       5     SO2       6     SO3       7     SO4       8     SH1       9     GND (SG) |

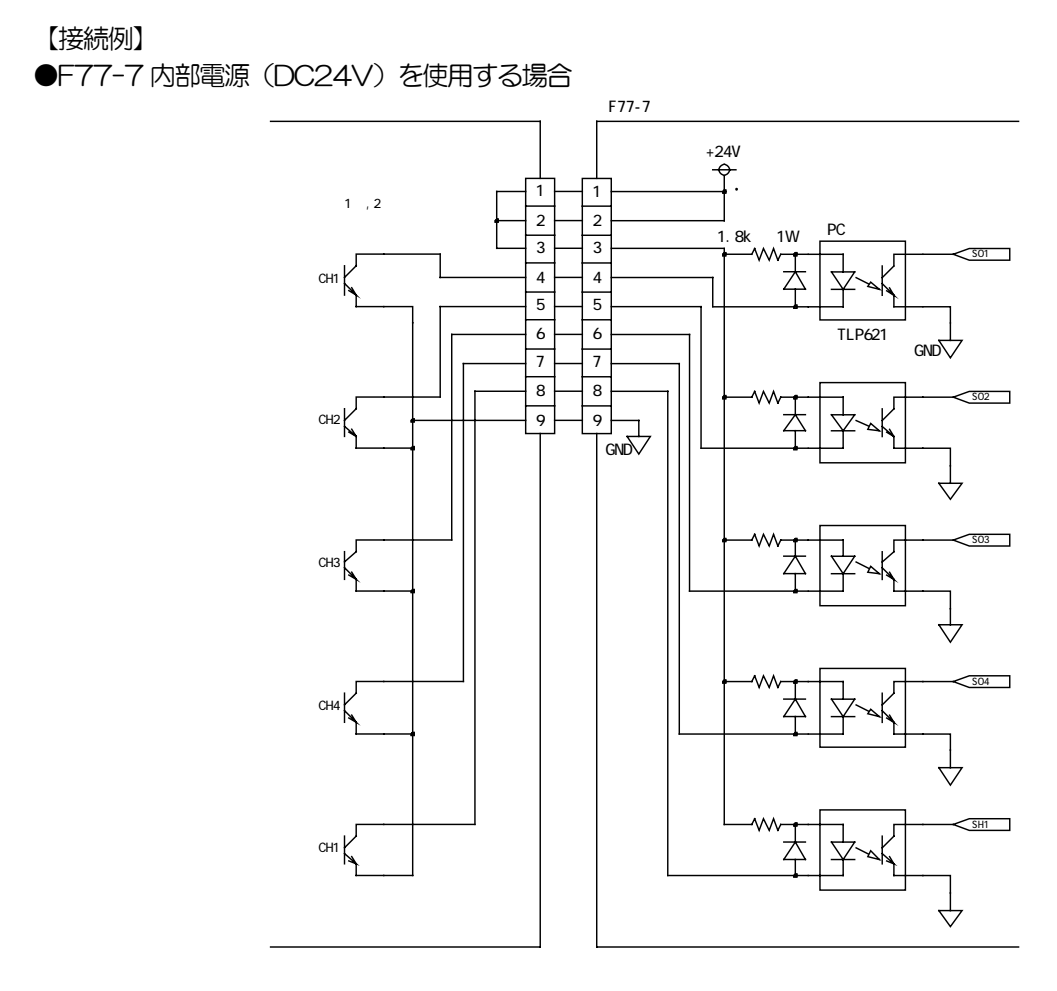

●外部電源(DC5~24V)を使用する場合

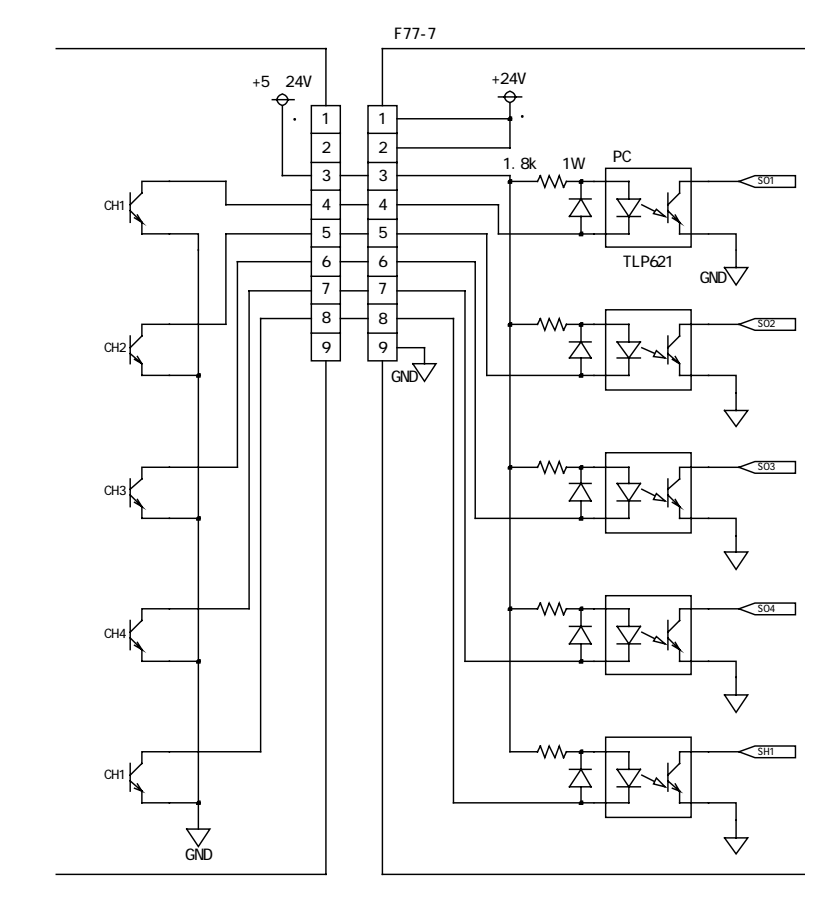

#### 3.3.5 インターロック入力

インターロックコネクタの 1 ピンと 2 ピンをオープンにすることで、シャッターおよび全ての光路遮断器を閉 じることができます。

【インターロックコネクタ】

| コネクタ型番 | : | XW4A-02B1-H1 | (オムロン) |      |
|--------|---|--------------|--------|------|
| 適合ソケット | : | XW4B-02B1-H1 | (オムロン) | ※付属品 |

| ピン番号 | 信号名           | I/O | 機能                  |
|------|---------------|-----|---------------------|
| 1    | INTERLOCK (+) |     | INTERLOCK 信号入力(B 接) |
| 2    | INTERLOCK (-) | -   | GND                 |

【インターロック回路、接続例】

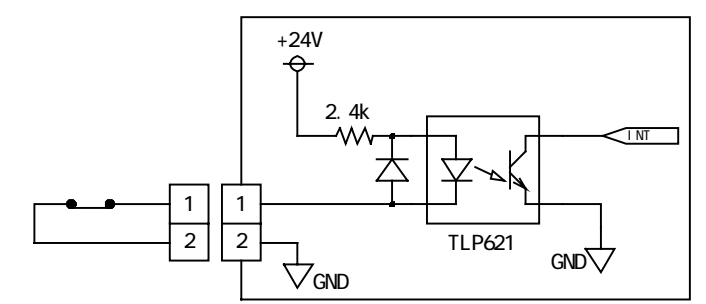

※ インターロック信号を使用しない場合は、付属の解除コネクタを常時挿してご使用下さい。

▲ ソフトウェアのインターロック機能ですので、システムの最終保護機能として使用しないで下さい。

#### 3.4 タイマー精度

本機のタイマー精度は以下の通りです。尚、シャッターの開閉動作を優先しているため、ソレノイドの精度、応答性はシャッターより若干劣ります。

| 【シャ   | ッター】 |  |
|-------|------|--|
| × · · | // / |  |

| コントロールモード      | タイマー精度                                   |
|----------------|------------------------------------------|
|                | 11~19msの設定に対する誤差:±2.5%以内                 |
| Local (タイマー)   | 20~99msの設定に対する誤差:±2%以内                   |
|                | 100~9,999,999msの設定に対する誤差:±1%以内           |
|                | 11~19msの設定に対する誤差:±2.5%以内                 |
|                | 20~99msの設定に対する誤差:±2%以内                   |
|                | 100~9,999,999msの設定に対する誤差:±1%以内           |
|                | <通信応答時間 参考值>                             |
| Remote (21 V-) | RS232C(SHUTTER1:TIMER1000:OPENの場合):約19ms |
|                | RS232C (SH1:Oの場合):約7ms                   |
|                | USB(SHUTTER1:TIMER1000:OPENの場合):約19~39ms |
|                | USB (SH1:0の場合):約7~27ms                   |
|                | ※USBの場合は、RS232Cに比べ、0~20ms 程、応答が遅れます。     |
|                | 入力信号に対する開信号の遅れ:1~3ms                     |
|                | 入力信号に対する閉信号の遅れ:1~3ms                     |
|                | ※パルス幅が短いほど、誤差の割合が大きくなります。                |
|                | 50ms以下の場合、タイマーモードの使用を推奨します。              |
|                | (例)11ms入力→誤差±15%以内                       |
|                | 20ms 入力→誤差±10%以内                         |
|                | 50ms入力→誤差±3%以内                           |
|                | 100ms入力→誤差±2%以内                          |
|                | 入力信号に対する開信号の遅れ:1~3ms                     |
| 10 (タイマー)      | 11~19msの設定に対する誤差:±2.5%以内                 |
|                | 20~99msの設定に対する誤差: ±2%以内                  |
|                | 100~9,999msの設定に対する誤差:±1%以内               |

#### 【ソレノイド ※1】

| コントロールモード     | タイマー精度                         |
|---------------|--------------------------------|
|               | 100~499msの設定に対する誤差:±3%以内       |
|               | 500~9,999,999msの設定に対する誤差:±2%以内 |
| Pomoto (AZZ-) | 100~499msの設定に対する誤差:±3%以内       |
|               | 500~9,999,999msの設定に対する誤差:±2%以内 |
| 1/0(バルブ)      | 入力信号に対する開信号の遅れ:1~6ms           |
|               | 入力信号に対する閉信号の遅れ:1~6ms           |
|               | 入力信号に対する開信号の遅れ:1~6ms           |
| 1/0(タイマー)     | 100~499msの設定に対する誤差:±3%以内       |
|               | 500~9,999,999msの設定に対する誤差:±2%以内 |

※1 F77-7 から出力される駆動電圧の ON/OFF 精度を表しています。光路遮断器の遮光板の動作精度は表 しておりません。

# 4. 操作、制御方法

#### 4.1 フロントパネルによる操作

#### 4.1.1 起動、バージョン表示

本機の電源を入れると本機のファームウェアバージョンが約1秒間表示されます。その後、シャッタータイマー 値(シャッタースピード)表示に切り替わりパネル操作可能な状態となります。

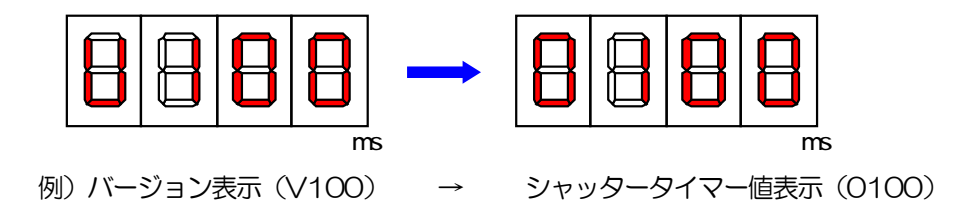

#### 4.1.2 コントロールモード (Control Mode)

フロントパネルから操作を行う時は、Control Mode を Local に合わせて下さい。Remote、I/O Mode では、 操作できません (I/O 時の開閉モード、シャッタータイマー値は変更可)。

#### 4.1.3 シャッター操作

シャッター操作は、ボタンを押すと開き、再度押すと閉じるバルブモード、一回ボタンを押すと設定された時間だけ開いて自動的に閉じるタイマーモードがあります。

#### 4.1.3.1 バルブモード (Bulb Mode)

T/B ボタンが消灯している状態がバルブモードです。点灯している場合は、T/B ボタンを押してバルブモード (消灯)に切り替えます。CH1 ボタンを押すとシャッターが開きます。再度 CH1 ボタンを押すとシャッターが 閉じます。

#### 4.1.3.2 タイマーモード (Timer Mode)

T/B ボタンが点灯している状態がタイマーモードです。消灯している場合は、T/B ボタンを押してタイマーモード(点灯)に切り替えます。タイマー値を変更する場合は、Up ボタンまたは down ボタンを押して希望する値に合わせます。CH1 ボタンを押すとシャッターが開き、指定の時間が経過すると自動的に閉じます。タイマー時間経過前に再度 CH1 ボタンを押すと、強制的にシャッターを閉じます。

シャッターが閉じて、次に開くことができる状態になるまで、約1秒かかります。準備完了するとReady が点灯(緑)します。

シャッターの開閉モード、タイマー値は、CH1 ボタンを押すと EEPROM に保存されるため、電源を OFF しても保持されます。但し、タイマー値、開閉モードを変更してもCH1 ボタンを押さなければ保 持されません。

フロントパネルから設定できるシャッターのタイマー値は、11~9999ms です。9999ms を超えた 値で使用する場合は、付属のアプリケーションまたは、ユーザプログラムにて設定して下さい。尚、 9999ms を超えた値を Remote モードにて設定した場合、タイマー値表示部は、"OVER" と表示さ れます。

OPEN 中に Control Mode を Remote または I/O に切り替えた場合、タイマー値表示部に"E100" が表示されますので、Local に戻して操作を行って下さい。

シャッターOPEN中は、開閉モードの切り替えはできません。

#### 4.1.4 ソレノイド (光路遮断器) 操作

ソレノイド操作は、シャッターと同様にボタンを押すと開き、再度押すと閉じるバルブモード、一回ボタンを押 すと設定された時間だけ開いて自動的に閉じるタイマーモードがあります。

#### 4.1.4.1 バルブモード (Builb Mode)

T/B ボタンが消灯している状態がバルブモードです。点灯している場合は、T/B ボタンを押してバルブモード (消灯)に切り替えます。CH1 ボタンを押すとソレノイドがON になります。再度 CH1 ボタンを押すとソレノ イドが OFF になります。

#### 4.1.4.2 タイマーモード (Timer Mode)

T/B ボタンが点灯している状態がタイマーモードです。消灯している場合は、「T/B」ボタンを押してタイマーモード(点灯)に切り替えます。タイマー値の変更は、付属のアプリケーションまたはユーザプログラムにより行います。 CH1 ボタンを押すとソレノイドが ON になり、指定の時間が経過すると自動的に OFF になります。タイマー時間経過前に再度 CH1 ボタンを押すと、強制的にソレノイドを OFF にします。

ソレノイドON 中は、開閉モードの切り替えはできません。

ソレノイド ON 中に Control Mode を Remote または I/O に切り替えた場合、シャッタータイマー値 表示部に "E100" が表示されますので、Local に戻して操作を行って下さい。

# 4.2 F77-7 アプリケーションによる操作

F77-7 アプリケーションを使用すると、シャッターの開閉、ソレノイドの ON/OFF を PC から簡単に制御す ることができます。本アプリケーションを使用する場合は、コマンドレスポンスを有効(DIPSW5 を ON)、IBコ マンドを無効(DIPSW6 を OFF)に設定して下さい(いずれも初期設定)。

## 4.2.1 F77-7 アプリケーション起動

2. 1. 3節の手順で F77-7 アプリケーションをインストールすると Windows のスタートメニューから F77-7 アプリケーションを起動できます。起動すると以下の画面が表示されます。通信ケーブルを接続し、電源 がON になっている状態で、Port Number(ポート番号)と Baud Rate(ボーレート)を合わせ、[OPEN]ボタ ンをクリックします。

| 😸 F77-7 application        |        |          |          |       |                           |      |
|----------------------------|--------|----------|----------|-------|---------------------------|------|
| Command Input Command Help |        |          |          |       |                           |      |
| Port Number                |        | SOLENOID |          |       |                           |      |
| Baud Bate                  | OPEN   | СН       | Up       | and I | () Timer                  | 2204 |
| 38400                      |        | 0000000  | Down     | SET   | O Bulb                    | CHI  |
| SHUTTER                    |        | CH2      |          |       |                           |      |
| 0000000                    | SET    | 0000000  | Up       | SET   | <ul> <li>Timer</li> </ul> | CH2  |
| Down                       |        |          | Down     | 021   | O Bulb                    |      |
| Q Timer                    | CH1    | CH3      | 117 D.I. |       | -                         |      |
| 🔘 Bulb                     |        | 0000000  | Up       | SET   | () Timer                  | CH3  |
|                            |        |          | Down     |       | O Bulb                    |      |
| SURUGA                     | Screen | CH4      | Up       |       | 0 Timer                   |      |
| SEIKI                      | Update | 0000000  | Down     | SET   | O Bulb                    | CH4  |
|                            |        |          | install. |       |                           |      |
|                            |        |          |          |       |                           |      |

本機と正常に通信が行われると、本機に設定されている値を読み込み、以下のように操作可能となります。

| F77-7 application        |                  |                                                    |
|--------------------------|------------------|----------------------------------------------------|
| Command Input Command He | lp               |                                                    |
| Port Number              |                  | SOLENOID                                           |
| Baud Rate                | CLOSE            | 1000 Up SET O Timer CH1                            |
| SHUTTER Up<br>100 Down   | SET              | CH2<br>Up O Timer<br>Down SET O Bulb CH2           |
| Ready O Tim<br>Bul       | b CH1            | CH3<br>Up<br>SET<br>O Timer<br>CH3<br>Down<br>Bulb |
|                          | Screen<br>Update | CH4<br>Up SET O Timer<br>Down SET O Bulb CH4       |
|                          |                  | Down O Bulb                                        |

#### 4.2.2 シャッター操作

シャッターの動作には画面左の SHUTTER 表示部を使用します。

<シャッター操作画面>

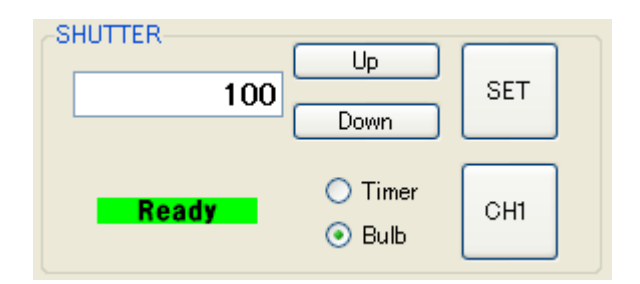

- ① 開閉モードを選択します。→バルブモードの場合は、⑤へ。
- ② タイマー値(シャッタースピード)を設定します。
- ③ タイマー値のカウントアップ、ダウンを行います。
- ④ 表示されているタイマー値を本機にセットします(省略可能)。
- ⑤ 指定のモードでシャッターの開閉を行います。
- ⑥ レディー状態を表示します。

#### <基本操作>

- i. 開閉モード(Timer または Bulb)を選択します。
- ii. [Up]、[Down]ボタン、またはキーボードによる直接入力によりタイマー値(シャッタースピード)を設定します。
- iii. [SET]ボタンを押し、本機へ設定します(省略可能)。
- iv. [CH1]ボタンを押すと、指定の開閉モードでシャッターが開きます([SET]ボタンを押さなくても表示されているタイマー値で開閉します。))。
   ※ シャッターOPEN 中は、[CH1]ボタンが緑色に変わります。
   ※ シャッターOPEN 中に再度[CH1]ボタンを押すと、CLOSE します。
   ※ レディー表示は、レディー(準備完了)時、緑色の表示となります。

## 4.2.3 ソレノイドの操作

ソレノイドの動作には画面右の SOLENOID 表示部を使用します。

#### <ソレノイド操作画面>

ここでは、CH1の操作を説明しますが、CH2~4も同様に操作して下さい。

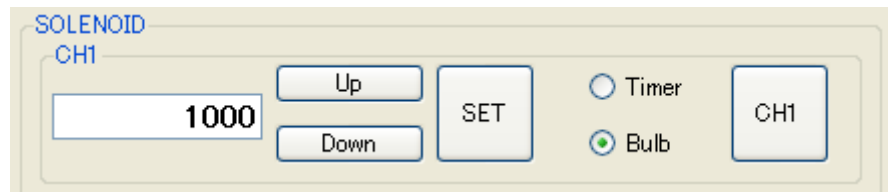

- ① 開閉モードを選択します。→バルブモードの場合は、⑤へ。
- ② タイマー値を設定します。
- ③ タイマー値のカウントアップ、ダウンを行います。
- ④ 表示されているタイマー値を本機にセットします(省略可能)。
- ⑤ 指定のモードでソレノイドの ON/OFF を行います。

#### <基本操作>

- i. 開閉モード(Timer または Bulb)を選択します。
- ii. [Up]、[Down]ボタン、またはキーボードによる直接入力によりタイマー値を設定します。
- iii. [SET]ボタンを押し、本機へ設定します(省略可能)。
- iv. [CH1]ボタンを押すと、指定の開閉モードでソレノイドが ON します([SET]ボタンを押さなくても表示されているタイマー値で ON/OFF します。))。
   ※ ソレノイド ON 中は、[CH1]ボタンが緑色に変わります。
   ※ ソレノイド ON 中に再度[CH1]ボタンを押すと、OFF します。

#### 4.2.4 その他の操作

#### <Command $\rightarrow$ LEDOFF>

フロントパネルのLED を消灯します。

<Command  $\rightarrow$  LEDON>

フロントパネルの LED を点灯します。

#### <Command $\rightarrow$ WRITE>

全てのタイマー値、シャッターの開閉モード、ソレノイド CH1 の開閉モードを EEPROM に書込みます (電源 OFF 時も保持する。)。

#### <Command $\rightarrow$ RESET>

全てのタイマー値、シャッター、ソレノイドの開閉モードを初期化します。

RESET コマンドだけでは EEPROM には書込みません。必要に応じて、RESET コマンド送信後に WRITE コマンドを送ってください。

#### < Input Command>

通信コマンドを直接入力し、開閉動作や受信データの確認ができます。

| 📴 Input Command |      |
|-----------------|------|
| COMMAND         | ]    |
| Send Command    |      |
| Receive Command | SEND |
|                 |      |

※ここでの操作はメイン画面には反映されませんので、必要に応じて、「Screen Update」ボタンを押して下さい。

#### <Help $\rightarrow$ About F77-7 application>

F77-7 アプリケーションのバージョンを表示します。

# 4.3 ユーザプログラムを作成される場合

本機はRS232Cまたは、USBを使用してPCと通信コマンドを送受信することにより、シャッターおよびソレノイド(光路遮断器)を自由に制御することができます。

#### 4.3.4 通信コマンド一覧

本機の通信コマンドは、開閉指令コマンド、問合せコマンド、ライトコマンド、リセットコマンド、旧コマンドに大別されます。

| コマンド     | 内容                                                                |
|----------|-------------------------------------------------------------------|
| 開閉指令コマンド | チャンネル指定、モード指定、タイマー設定、開閉動作を行います。                                   |
| 問合せコマンド  | シャッター、ソレノイドの状態(ステータス)を要求するためのコマンドです。                              |
| ライトコマンド  | EEPROM (不揮発性メモリ) へ開閉モード、タイマー値を書込みます (4.3.5.3 節参照)。                |
| リセットコマンド | 開閉モード、タイマー値を初期化します(4.3.5.4節参照)。                                   |
| 旧コマンド    | 旧コントローラ (F77-6) のコマンドです。DIPSW (6番) にて旧コマンドモー<br>ドを有効にした場合のみ機能します。 |

コマンド中の口は設定データを表します。

- コマンド中の:(コロン)はチャンネル指定が必要なコマンドを意味します。

- · コマンドは、大文字・小文字ともに可能とします(混在可能です。)。
- ・ 記載されているコマンドの小文字表記部は省略可能です。
  - ())内は、小文字表記の省略されたコマンドです。

<開閉指令コマンド>

| 種類          | コマンド               | 機能                                                                                                    | データ範囲                                          | 初期値                           | 備考          |
|-------------|--------------------|----------------------------------------------------------------------------------------------------|------------------------------------------------|-------------------------------|-------------|
|             | SHutter□<br>(SH□)  | 電磁ンヤッタ- CH 設定<br>1⇒シャッタ- CH1 指定                                                                                                    | 1                                              | _                             |             |
| CH 指定       | SOlenoid□<br>(SO□) | <ul> <li>ルバド CH 設定</li> <li>1⇒ルバド CH 1 指定</li> <li>2⇒ルバド CH 2 指定</li> <li>3⇒ルバド CH 3 指定</li> <li>4⇒ルバド CH 4 指定</li> <li>ALL⇒全ルバド 指定</li> </ul> | 1~4<br>または、<br>ALL                             | _                             |             |
|             | :Bulb              | バルブモード設定                                                                                                    | _                                              | _                             |             |
| т<br>Г<br>Т | :Timer□<br>(:T□)   | タイマーモード設定<br>(スピード(開時間)設定)<br>単位:ms                                                                                                    | 11~9999999<br>(SH□)<br>1000 ~ 9999999<br>(SO□) | 100<br>(SH1)<br>1000<br>(SO□) |             |
| 閉           | :Open<br>(:O)      | 電磁シャッター開、ソレノイドON                                                                                                    | _                                              | _                             |             |
| 韻           | :Close<br>(:C)     | 電磁シャッター閉、ソレノイト、OFF                                                                                                    | _                                              | _                             |             |
| RST         | RST                | 開閉モード、タイマー値の<br>初期化                                                                                                    | -                                              | _                             |             |
|             | 0                  | 電磁沖ッター開                                                                                                    | _                                              | —                             |             |
| γyト         | С                  | 電磁ンャッター閉                                                                                                    | _                                              | —                             | 旧コマンドモード選択時 |
| CΘI         |                    | 指定時間の電磁シャッター開<br>単位:ms                                                                                                    | 11~9999999                                     | —                             | のみ有効        |

<問合せコマンド>

| 種<br>類                   | コマンド                 | 機能                                                                                                    | 応答データ範囲                   | 備考                   |
|--------------------------|----------------------|----------------------------------------------------------------------------------------------------|---------------------------|----------------------|
|                          | :Status?             | 指定 CH のステータス<br>O⇒バルブモードでカーブ中<br>1⇒バルブモードでカープン中<br>2⇒タイマーモードでカープン中<br>3⇒タイマーモードでカープン中<br>4⇒Interlock でクローズ中                                                                                    | 0~3                       |                      |
| <i>አቺ</i> – <del>7</del> | Status1?<br>(S1?)    | 全CHのステータス1要求<br>Bit1⇒Interlock (インターロック中で1)<br>Bit2⇒Ready (未レディーで1)<br>Bit3⇒SH1 (オープンで1)<br>Bit4⇒SO1 (オープンで1)<br>Bit5⇒SO2 (オープンで1)<br>Bit6⇒SO3 (オープンで1)<br>Bit7⇒SO4 (オープンで1)<br>Bit8⇒未使用 (常時0) | 0~127                     | CH 指定なし              |
|                          | ReaDY?<br>(RDY?)     | Ready 状態要求<br>O⇒bディー中/1⇒未bディー                                                                                                    | 0~1                       | CH 指定なし              |
|                          | INTerlock?<br>(INT?) | インターロック状態要求<br>O⇒インターロック解除/1⇒インターロック中                                                                                                    | 0~1                       | CH 指定なし              |
| USB                      | USBID?               | USBID 要求コマンド<br>(DIPSW 3,4bit の値を返信)                                                                                                    | 0~3                       | CH 指定なし              |
| Version                  | VER?                 | ]ントローラのバージョン要求]マンド<br>F77-7_0.00⇒Version 0.00<br>F77-7_9.99⇒Version 9.99                                                                                                    | F77-7_0.00~<br>F77-7_9.99 | CH 指定なし              |
| "الالالال                |                      | 電磁シャッター ステータス要求<br>Bit1⇒電磁シャッター (閉で1)<br>Bit2⇒Ready (レディー状態で1)<br>Bit3⇒未使用(常時0)<br>Bit4⇒未使用(常時0)<br>Bit5⇒未使用(常時0)<br>Bit6⇒未使用(常時0)<br>Bit7⇒未使用(常時0)<br>Bit8⇒未使用(常時0)<br>Bit8⇒未使用(常時0)          | 0~3                       | IEコマンドモード選択時のみ<br>有効 |

# くその他コマンド>

| 種<br>類 | コマンド   | 機能          | データ範囲                                                        | 初期値 | 備考 |
|--------|--------|-------------|--------------------------------------------------------------|-----|----|
| WRITE  | WRITE  | EEPROM 書き込み | シャッター、ソレノイド<br>CH1の開閉モード、<br>およびシャッター、<br>各ソレノイドの<br>タイマー設定値 | _   |    |
| Ģ      | LEDOFF | LED 消灯      | -                                                            | -   |    |
|        | LEDON  | LED 点灯      | _                                                            | _   |    |

#### 4.3.5 通信コマンド詳細

#### 4.3.5.1 開閉指令コマンド

#### (A) チャンネル指定コマンド

#### (1) SHutter□

シャッターの開閉、開閉モードの指定、ステータスの要求を行うときにチャンネル指定コマンドを使用してチャンネル指定を行います。

|                            | 7ンド     | コマンド内容                 |                  |              |       |   | くデータ | > |
|----------------------------|---------|------------------------|------------------|--------------|-------|---|------|---|
| SHutter                    |         | チャンネル指定                |                  | 1            |       |   |      |   |
| (または                       | t, SH□) | $\Box \overline{\vee}$ | コマンド             |              |       |   |      |   |
| コマンドと設定データ間<br>データ内容は、次のよう |         |                        | 影にスペーン<br>うになってい | スは不要<br>います。 | 要です。  |   |      |   |
|                            | <データ>   |                        |                  |              | 内     | 容 |      |   |
|                            | 1       |                        | 電磁シャッ            | ッター(         | H1 を指 | 諚 |      |   |

#### (2) SOlenoid□

ソレノイドの開閉(ON/OFF)、開閉モードの指定、ステータスの要求を行うときにチャンネル指定コマンドを 使用してチャンネル指定を行います。

|            | 7ンド     | コマンド内容 |               |         | <データ> |
|------------|---------|--------|---------------|---------|-------|
| SOlenoid   |         | チャ     | ッンネル指定        | 1~4     |       |
| (または       | t, SO□) | $\Box$ | ?ンド           |         |       |
| コマンドと設定データ |         | -夕間    | 間にスペースは不要     | 要です。    |       |
| テーク        | ノ内容は、次の | りよ:    | っになっています。     |         |       |
|            | <データ>   |        |               | 内容      |       |
|            | 1       |        | ソレノイドCH1      | を指定     |       |
|            | 2       |        | ソレノイドCH2      | を指定     |       |
|            | 3       |        | ソレノイドCH3      | 3を指定    |       |
|            | 4       |        | ソレノイド CH4 を指定 |         |       |
|            | ALL     |        | 全CHを指定(       | 開閉コマンドの | のみ有効) |

#### (B) 開閉モード指定コマンド

(1) : Bulb

指定したチャンネルの開閉モードをバルブモードに指定します。

| コマンド     | コマンド内容   | ロ 〈データ〉 |
|----------|----------|---------|
| :Bulb    | バルブモード指定 | なし      |
| (または、:B) |          |         |

バルブモード → OPEN コマンドで開き、CLOSE コマンドで閉じる。

(例) SHutter1:Bulb:Open →シャッター1を開く(Close コマンドを受けるまで閉じない。)。(SH1:B:O)

(2) : Timer□

指定したチャンネルの開閉モードをタイマーモードに指定します。

| コマンド      | コマンド内容  | ロ <データ>               |
|-----------|---------|-----------------------|
| :Timer 🗆  | タイマーモード | 11~9999999 (SHロの場合)   |
| (または、:Tロ) | 指定      | 1000~9999999 (SO口の場合) |

タイマーモード → タイマーで指定した時間だけ開き、自動で閉じる。

(注)データがない場合は、開かない。

#### (C) 開閉コマンド

チャンネル指定の後に、開閉コマンドを送ることにより指定したチャンネルが開閉します。 (1) : Open

指定したチャンネルをオープンします(シャッター開、ソレノイドON)。

| コマンド              | コマンド内容   | ロ 〈データ〉 |
|-------------------|----------|---------|
| :Open<br>(または、:O) | オープンコマンド | なし      |

(注)オープンコマンドには、CH指定と開閉モード指定が必要です。

(例) Solenoid2:Bulb:Open →ソレノイド2を開く(Close コマンドを受けるまで閉じない。)。
 (SO2:B:O)

#### (2) :Close

指定したチャンネルをクローズします(シャッター閉、ソレノイドOFF)。

| コマンド               | コマンド内容   | ロ <データ> |
|--------------------|----------|---------|
| :Close<br>(または、:C) | クローズコマンド | なし      |

(注) クローズコマンドには、CH指定が必要です。

(例) Solenoid2:Close →ソレノイド2を閉じる。 (SO2:C)

#### 4.3.5.2 問合せコマンド

#### (A) ステータス要求コマンド

(1) :Status?

指定したシャッターまたはソレノイドの状態をアスキーコードで返信します。

| <応答データ> | 内容                 |
|---------|--------------------|
| 0       | バルブモードでクローズ中(OFF)  |
| 1       | バルブモードでオープン中(ON)   |
| 2       | タイマーモードでクローズ中(OFF) |
| 3       | タイマーモードでオープン中 (ON) |
| 4       | インターロックでクローズ中(OFF) |

<sup>(</sup>例) SHutter1:Timer123:Open →シャッター1を123ms 開く。 (SH1:T123:O)

## (2) Status1?

全シャッター、ソレノイドの状態を1バイトバイナリコードで一括返信します。

このバイナリーコードは0~127までの数値をとりアスキーコードに変換して出力します。

<応答データ>

|   | Bit8 | Bit7  | Bit6  | Bit5 | Bit4  | Bit3  | Bit2 | Bit1           |
|---|------|-------|-------|------|-------|-------|------|----------------|
| 1 |      | SO4 開 | SO3開  | SO2開 | SO1 開 | SH1 開 | 準備中  | 1ンターロック<br>中   |
| 0 | 常時〇  | SO4閉  | SO3 閉 | SO2閉 | SO1 閉 | SH1 閉 | 準備完了 | インターロック<br>解除中 |

| D; + | 1 | インターロック | 1 | インターロック中(インターロックが動いている。) |
|------|---|---------|---|--------------------------|
| БТІ  |   |         | 0 | インターロック解除中(開閉可能状態)       |
|      | 0 |         | 1 | シャッター開閉動作準備中、または開いている    |
| БП   | 2 | 0)1-    | 0 | シャッター開閉動作準備完了 ※1         |
| D; + | 0 |         | 1 | 開いている                    |
| БТІ  | 3 | ו=פפק פ | 0 | 閉じている                    |
| D; + | 4 | ソレノイド1  | 1 | 開いている (ON)               |
| БТС  |   |         | 0 | 閉じている(OFF)               |
|      | 5 | ソレノイド2  | 1 | 開いている (ON)               |
| БП   |   |         | 0 | 閉じている (OFF)              |
| D:+  | ~ | ソレノイド3  | 1 | 開いている (ON)               |
| БΙΙ  | 0 |         | 0 | 閉じている(OFF)               |
|      | - |         | 1 | 開いている(ON)                |
| Bit  | ( | 907774  | 0 | 閉じている (OFF)              |
|      | 0 | +/+-    | 1 |                          |
| Bit  | 8 | 禾使用     |   | 常時O                      |

※1 インターロック中の場合でも、内部的にシャッター開閉動作準備が完了している状態では、"O"が 返信されます。

#### (3) ReaDY?

シャッターのレディー信号の状態をアスキーコードで返信します。

| <応答データ> | 内容                |
|---------|-------------------|
| 0       | レディー中(開閉動作準備完了)   |
| 1       | 未レディー中(開閉動作準備未完了) |

# (4) INTerlock?

インターロック信号の状態をアスキーコードで返信します。

| <応答データ> | 内容             |
|---------|----------------|
| 0       | インターロック解除中(短絡) |
| 1       | インターロック中(開放)   |

#### (B) USB 関連コマンド

#### (1) USBID?

USBID をアスキーコードで返信します。

| <応答データ> | 内容                    |
|---------|-----------------------|
| 0       | DIPSW3 OFF、DIPSW4 OFF |
| 1       | DIPSW3 ON, DIPSW4 OFF |
| 2       | DIPSW3 OFF、DIPSW4 ON  |
| 3       | DIPSW3 ON, DIPSW4 ON  |

#### (C) バージョン要求コマンド

(1) VER?

本機のファームウェアバージョンをアスキーコードで返信します。

| <応答データ>                   | 内容                |
|---------------------------|-------------------|
| F77-7_0.00~<br>F77-7_9.99 | Version 0.00~9.99 |

#### 4.3.5.3 ライトコマンド

本機に設定するシャッターの開閉モードおよびシャッター、ソレノイドのタイマーを内部 EEPROM に保存しま す。EEPROM の書き換え回数は約100万回と制限があるため、コマンドを受信するたびに EEPROM に保存 するという方式は採用しておりません。電源 OFF 時に設定したタイマー値を保持したい場合は、電源を OFF する 前にライトコマンド("WRITE")を送信して下さい。ライトコマンド受信時にのみ、シャッター、ソレノイド CH1 の開閉モードおよびシャッター、ソレノイドのタイマー設定値を EEPROM に書込みます。

| コマンド  | コマンド内容      |  |  |  |
|-------|-------------|--|--|--|
| WRITE | EEPROM 書き込み |  |  |  |

(重要)

- ライトコマンドを送らずに電源をOFFした場合、通信コマンドにより設定した開閉モード、タイ
   マー値は保持されません。
- · ライトコマンドを送った後は、40ms以上、間隔を空けてから次のコマンドを送って下さい。
- · <u>フロントパネルから設定したシャッターの開閉モード、タイマー値は、保持されます(OPEN し</u> た場合のみ)。

#### 4.3.5.4 その他コマンド

(1) RST

電磁シャッター、ソレノイドの開閉モード、およびタイマー値を初期値に戻します。

| 項目         | リセット後              |
|------------|--------------------|
| シャッター開閉モード | バルブモード             |
| ソレノイド開閉モード | バルブモード             |
| シャッタータイマー値 | 100ms              |
| ソレノイドタイマー値 | 1000ms (4 チャンネル全て) |

リセットコマンドを送ると各値が初期値に戻りますが、EEPROMには書込みません。必要に応じてラ イトコマンドを続けて送ってください(40ms以上間隔を空けて下さい。)。

#### (2) LEDOFF

フロントパネルのLED を全て消灯します。光学実験などわずかな光量でも遮光したい場合などに使用します。

LED が消灯していても、全てのコマンドは有効です。 フロントパネルから LED を消灯することはできません。 インターロックが働くと、「----」と表示されます。インターロックを解除しても表示したままとなりま すので、再度消灯する場合は改めて"LEDOFF"を送って下さい。 Control Mode を Remote から、Local に変更すると、LED が点灯します。

#### (3) LEDON

フロントパネルのLED を点灯します。

Control Mode を Remote から、Local に変更しても、LED が点灯します。

#### 4.3.5.5 旧 (F77-6) コマンド

(1) 0

電磁シャッターをオープンします。

|     | コマンド        | コマンド内容                |  |  |  |
|-----|-------------|-----------------------|--|--|--|
| 0   |             | オープンコマンド(バルブモード)      |  |  |  |
| (例) | ○ →電磁シャッターを | 開く(Cコマンドを受けるまで閉じない。)。 |  |  |  |

(2) C

電磁シャッターをクローズします。

|     | コマンド        | コマンド内容   |
|-----|-------------|----------|
| С   |             | クローズコマンド |
| (例) | C →電磁シャッターを | 閉じる。     |

#### (3) 11~9999999

電磁シャッターをオープンします。

| コマンド       | コマンド内容            |  |  |
|------------|-------------------|--|--|
| 11~9999999 | オープンコマンド(タイマーモード) |  |  |
|            |                   |  |  |

(例) 12345 →12345ms 電磁シャッターを開く。 (指定時間前にCコマンドを受付けるとその時点で閉じる。)

#### (4)

電磁シャッターの状態を1バイトバイナリコードで返信します。

このバイナリーコードは0~3までの数値をとりアスキーコードに変換して出力します。

<応答データ>

|   | Bit | Bit | Bit | Bit | Bit | Bit | Bit           | Bit    |
|---|-----|-----|-----|-----|-----|-----|---------------|--------|
|   | 8   | 7   | 6   | 5   | 4   | 3   | 2             | 1      |
| 1 |     |     |     |     |     |     | 準備OK          | シャッター閉 |
| 0 | 常時〇 | 常時O | 常時O | 常時O | 常時〇 | 常時〇 | 動作中または<br>準備中 | ୬ャッタ−開 |

| Bit | 4 | シャッターステータス | 1 | シャッターが閉じている |
|-----|---|------------|---|-------------|
|     | I |            | 0 | シャッターが開いている |
| Bit | 2 | レディー       | 1 | 準備完了        |
|     |   |            | 0 | 動作中または準備中   |

# 4.3.6 エラーコード

コマンドレスポンス機能有効時、通信コマンドが不適切だった場合、以下のコードをアスキーコードで返信します。また、正常受付完了時には必ず ">" (Ox3E)を返します。

(1)正常時

|     | -      |                               |
|-----|--------|-------------------------------|
| コード | 機能     | 説明                            |
| >   | 正常受付完了 | 受信したコマンドを正常処理した場合、必ず上位に返信します。 |
|     |        | 但し、応答値のある要求コマンドは、">"を返しません。   |

(2) エラー時

| コード | 機能          | 原因                                 |
|-----|-------------|------------------------------------|
| EOO | 動作(シャッター開)中 | 電磁シャッターOPEN、または、ソレノイド ON 中に OPEN コ |
|     |             | マンドを送信した。                          |
| EO1 | 準備中         | シャッター開閉動作準備中に OPEN コマンドを送信した。      |
| E02 | インターロック中    | インターロック機能が働いている時にS?、S1?、INT?以外の    |
|     |             | コマンドを送信した。                         |
| E20 | コマンド文法エラー   | コマンドの書式に間違いがあった。                   |
| E21 | デリミタ未送信エラー  | デリミタ(CR)がない。または正しくない。              |
| E22 | 設定範囲エラー     | 設定値が設定範囲を超えている。                    |

# コマンドレスポンス機能が無効の時は、通信コマンドが適切であっても不適切であっても、何も返信しません(問合せコマンドは除く。)。

【DIP スイッチの設定】

SW1 の5ビット目を設定します。

● コマンドレスポンスの設定

| 5   | コマンドレスポンスの有無 |
|-----|--------------|
| OFF | レスポンス無し      |
| ON  | レスポンス有り(初期値) |

工場出荷時の設定は ON です。

# 4.3.7 通信コマンド送受信手順

前節までの通信コマンドを使用し、PC などの上位機器と通信する場合、以下の手順を守って下さい。この手順 が守られない場合、正常に動作しない可能性があります。

【送受信タイミング】

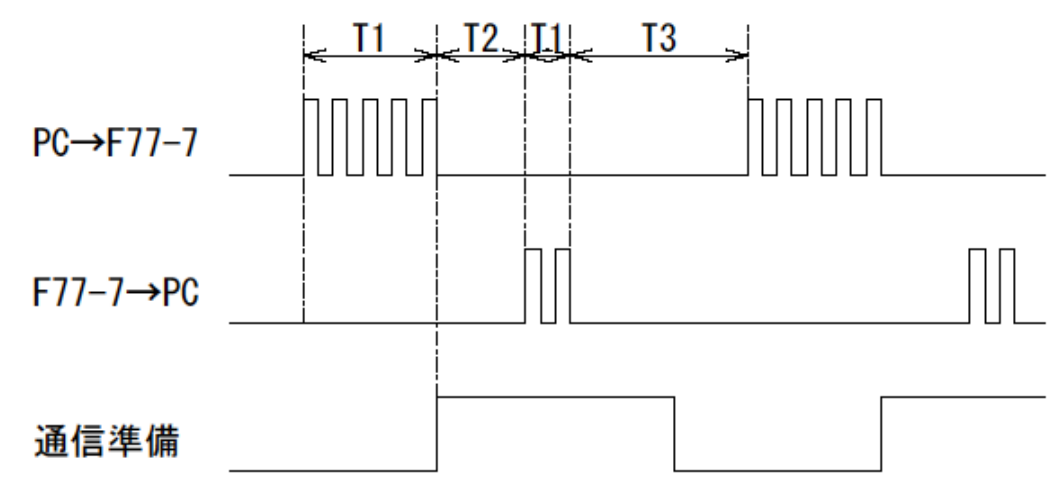

| T1 | コマンド文字数や通信方式により異なります。コマンド1 文字当り 0.26~0.28ms<br>程度かかります(RS232C) 38.400bpsの場合)。                             |
|----|----------------------------------------------------------------------------------------------------|
| T2 | 本機の応答時間です。<br>RS232C (38.4kbps): 3~20ms 程度 (コマンド種類、文字数により異なります。)<br>USB : 3~40ms 程度 (コマンド種類、文字数により異なります。) |
| T3 | 本機が受信準備完了までに必要な時間です。必ず20ms以上、空けて下さい。                                                                      |

【コマンド送受信一例】

| PC                       | $\Leftrightarrow$ | F77-7 |
|--------------------------|-------------------|-------|
| Shutter1:Bulb:Open       | $\rightarrow$     |       |
|                          | 3~40ms            |       |
|                          | 4                 | >     |
|                          | 20ms 以上           |       |
| Solenoid1:Timer1500:Open | $\rightarrow$     |       |
|                          | 3~40ms            |       |
|                          | ←                 | >     |
|                          | 20ms 以上           |       |
| Status1?                 | $\rightarrow$     |       |
|                          | 3~40ms            |       |
|                          | <del>~</del>      | 14    |
|                          | 20ms 以上           |       |
| Status1?                 | $\rightarrow$     |       |
|                          | 3~40ms            |       |
|                          | <b>←</b>          | 14    |

コマンドレスポンス機能無効で返信のないコマンドを連続して送信する場合は、送信コマンドの間隔を 100ms以上空けて下さい。

#### 4.4 1/0による制御

#### 4.4.1 シャッター操作

3.3.4 節の I/O 仕様を参照し配線を行った後、以下の要領で入力信号を受付けるとタイミングチャートに従って シャッターの開閉を行います。

【バルブモードのタイミングチャート】

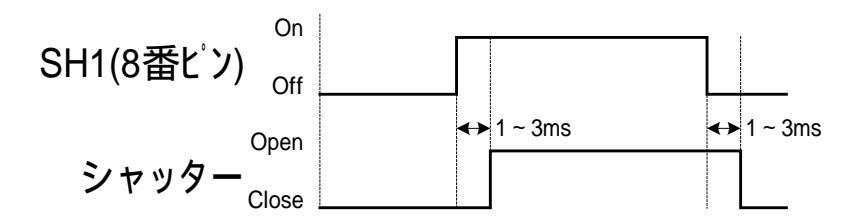

【タイマーモードのタイミングチャート】

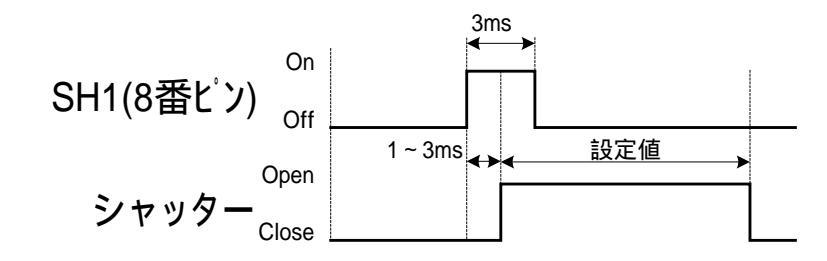

<u>シャッターClose 後、1 秒以上間隔を空けてから次の信号を送ってください。</u> 50ms 以下でより高いタイマー精度(シャッタースピード)を要求される場合はタイマーモードをご使 用下さい。

4.4.2 ソレノイド(光路遮断器)操作

シャッターと同様に3.3.4節のI/O 仕様を参照し配線を行った後、以下の要領で入力信号を受け付けるとタイミングチャートに従ってソレノイドの ON/OFF を行います。

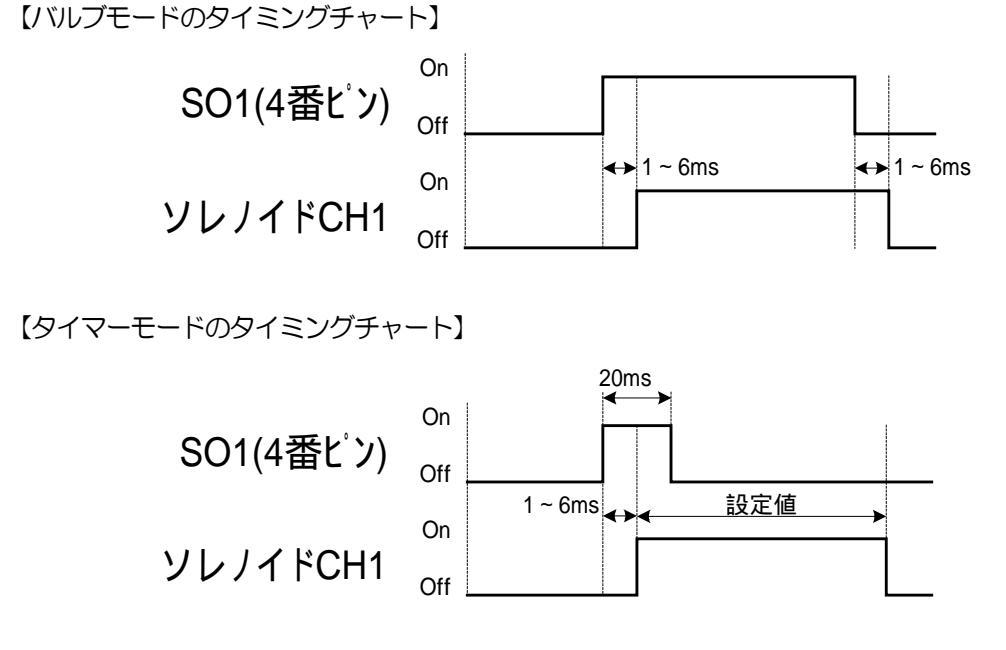

タイマーの値は F77-7 アプリケーションまたはユーザプログラムより変更してください。

# 5. 点検

運転後は、定期的に次の項目について点検することをお奨めします。異常がある時は使用を中止し、 当社OST事業部営業グループにお問い合わせ下さい。

(点検項目)

- ・ 接続されているケーブルに傷、ストレスや接続部にゆるみがないか。
- ・ コントローラの通風穴に、埃がついていたり、目詰まりしていたりしていないか。
- ・ 異臭や異音がないか。
- ・その他、異常はないか。

# 6. 故障診断と処置

ご使用時、設定や接続の誤りなどでシャッターやソレノイドが正常に動作しないことがあります。正常に動作しない時には、この項をご覧になり適切な処置を行って下さい。

それでも正常に運転できない時は、当社OST事業部カスタマサービスまでお問い合わせ下さい。

| 現象                       | 予想される原因                | 処置                                                                             |
|--------------------------|------------------------|--------------------------------------------------------------------------------|
| 電源を入れて<br>も何も表示さ<br>れない。 | ヒューズが切れている。            | 電源ケーブルを本体から抜き、リアパネルのヒューズホルダ<br>に内蔵されているヒューズが切れていないか確認をして下さい。                   |
| シャッター、                   | コネクタが正常に刺さってい<br>ない。   | コネクタの勘合を確認して下さい。                                                               |
| 動作しない                    | インターロックが働いている。         | インターロック入力がON になっていないか(2 ピン間が<br>開放されていないか)確認して下さい。                             |
|                          | RS232C ケーブル違い          | 本機とPCの接続には、クロスケーブルをご使用下さい。<br>ストレートケーブルでは、動作しません。                              |
| RS232C 通<br>信ができな<br>い。  | Control Mode の違い       | Control Mode が Remote になっているか確認して下さい。                                          |
|                          | ボーレートの違い               | 本機のボーレート設定(DIPSW)と、プログラムの設定を合<br>わせてください。                                      |
|                          | ドライバがインストールされ<br>ていない。 | USB 通信には、付属の USB ドライバを PC にインストール<br>する必要があります。インストールの手順は、2.1.2 節を参<br>照して下さい。 |
| USB 通信が<br>できない。         | Control Mode の違い       | Control Mode が Remote になっているか確認して下さい。                                          |
|                          | ボーレートの違い               | USB 通信(仮想 COM)のボーレートは、38.4kbps 固定です。 プログラムの設定を合わせて下さい。                         |
| 光路遮断器の<br>遮光板が途中         | 遮光板への負荷が大きい            | 遮光板にミラーなどを貼り付けて使用することは避けて下さい。動作不良の原因となります。                                     |
| ビビまってし<br>まう。            | ソレノイドの劣化               | ソレノイドの寿命(耐久回数)は約2万回です。これを超え<br>ている場合は、ソレノイドの劣化が考えられます。                         |
| ソレノイドが<br>熱い             | ON 時間が長い。              | ON 時間を短くするか、OFF 時の時間が長くなるように光学<br>系を組んで下さい。                                    |

# 7. 保障とアフターサービス

●保証について

保証期間 : 工場出荷日から1年間

お問い合わせ時は、製品の後面または前面にあるシリアルナンバーをご連絡下さい。

但し、次の場合は保証対象外となり、有償修理とさせて頂きます。

ー使用上の誤り及び当社以外の者による改造、修理に起因する故障、損傷の場合

一輸送、移動時の落下等、お取扱いが不適当なために生じた故障、損傷の場合

一火災、塩害、ガス害、異常電圧及び地震、雷、風水害、その他の天災地変等による故障、損傷の場合
 一説明書記載方法及び注意書きに反するお取扱いによって生じた故障、損傷の場合

●アフターサービスについて

ご不明な点等ございましたら、当社OST事業部カスタマサービスまでお問い合わせ下さい。 《保証期間中》

取扱説明書の注意書きに従った正常な使用状態で故障した場合には、無償で修理致します。

上記の保証対象外の故障につきましては、有償修理とさせて頂きます。

《保証期間が過ぎた場合》

修理によって機能が維持できる場合は、ご要望により有償修理致します。

●修理可能期間について

本製品の補修用性能部品(機能を維持するために必要な部品)の最低保有期間は、製造打ち切り後1年です。 この期間を修理可能期間とします。尚、部品の保有期間を過ぎた後でも修理可能な場合がありますので、 当社OST事業部カスタマサービスまでお問い合わせ下さい。

<改訂履歴>

| 版       | 改定日      | 改訂内容 | F77-7   | アプリケーション |
|---------|----------|------|---------|----------|
| Ver1.00 | 2011.7.1 | 初版   | Ver1.00 | Ver1.00  |
|         |          |      |         |          |
|         |          |      |         |          |

# 付録

■ DIP スイッチの設定

RS232C ボーレート(2bit)、USB ID(2bit)、コマンドレスポンス(1bit)、旧コマンド有効/無効(1bit)を設定します。

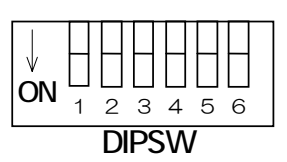

● RS232C ボーレートの設定

| 1       | 2  | RS232C ボーレート   |
|---------|----|----------------|
| OFF OFF |    | 4,800bps       |
| ON OFF  |    | 9,600bps       |
| OFF     | ON | 19,200bps      |
| ON      | ON | 38,400bps(初期值) |

※USBのボーレートは、38,400bps 固定です。

#### ● USB ID の設定

| 3   | 4   | USB ID |
|-----|-----|--------|
| OFF | OFF | O(初期値) |
| ON  | OFF | 1      |
| OFF | ON  | 2      |
| ON  | ON  | 3      |

#### ● コマンドレスポンスの設定

| 5<br>OFF |    | コマンドレスポンスの有無 |
|----------|----|--------------|
|          |    | レスポンス無し      |
|          | ON | レスポンス有り(初期値) |

● 旧コマンドの設定

| 6   | 旧コマンド有効/無効   |
|-----|--------------|
| OFF | 旧コマンド無効(初期値) |
| ON  | 旧コマンド有効      |
| 011 |              |

※工場出荷時の設定は 1,2,5 番が ON で、他は OFF です。

■ F77-7 外観図

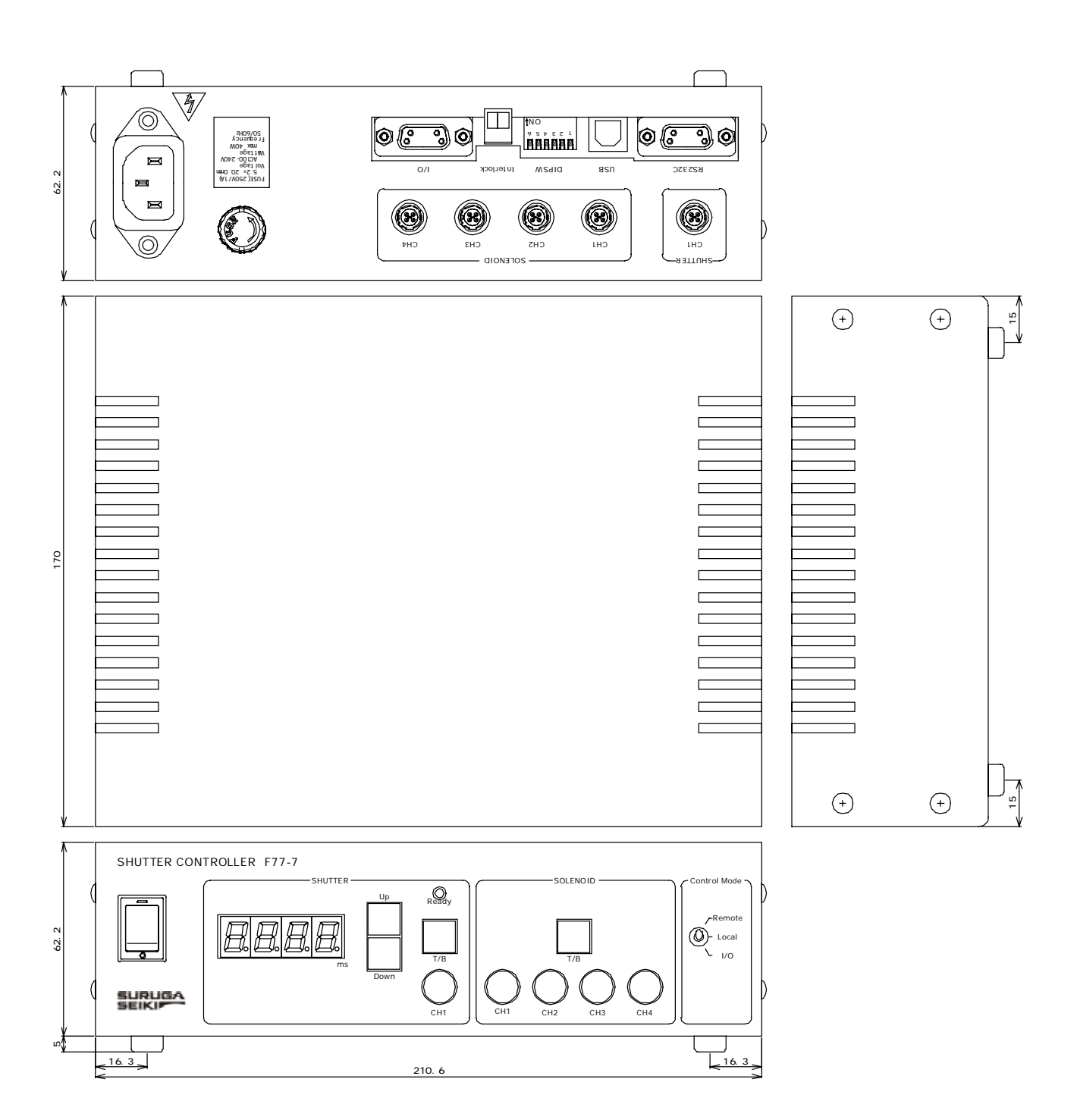

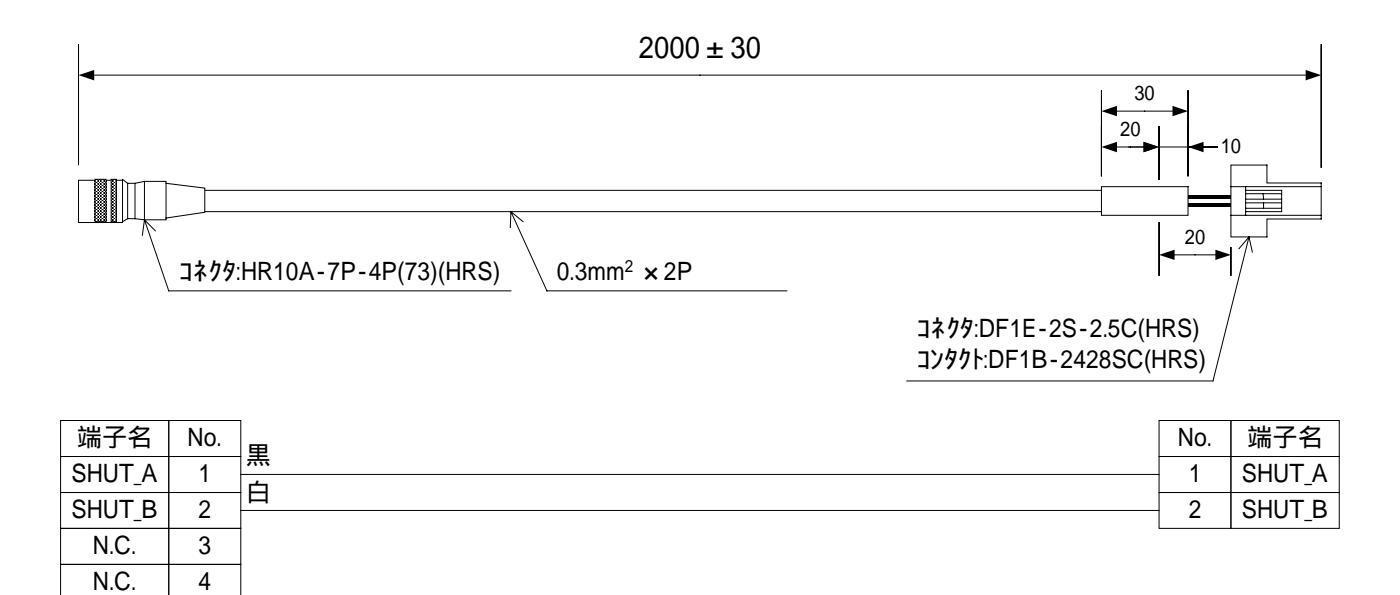

<お問い合わせ先>

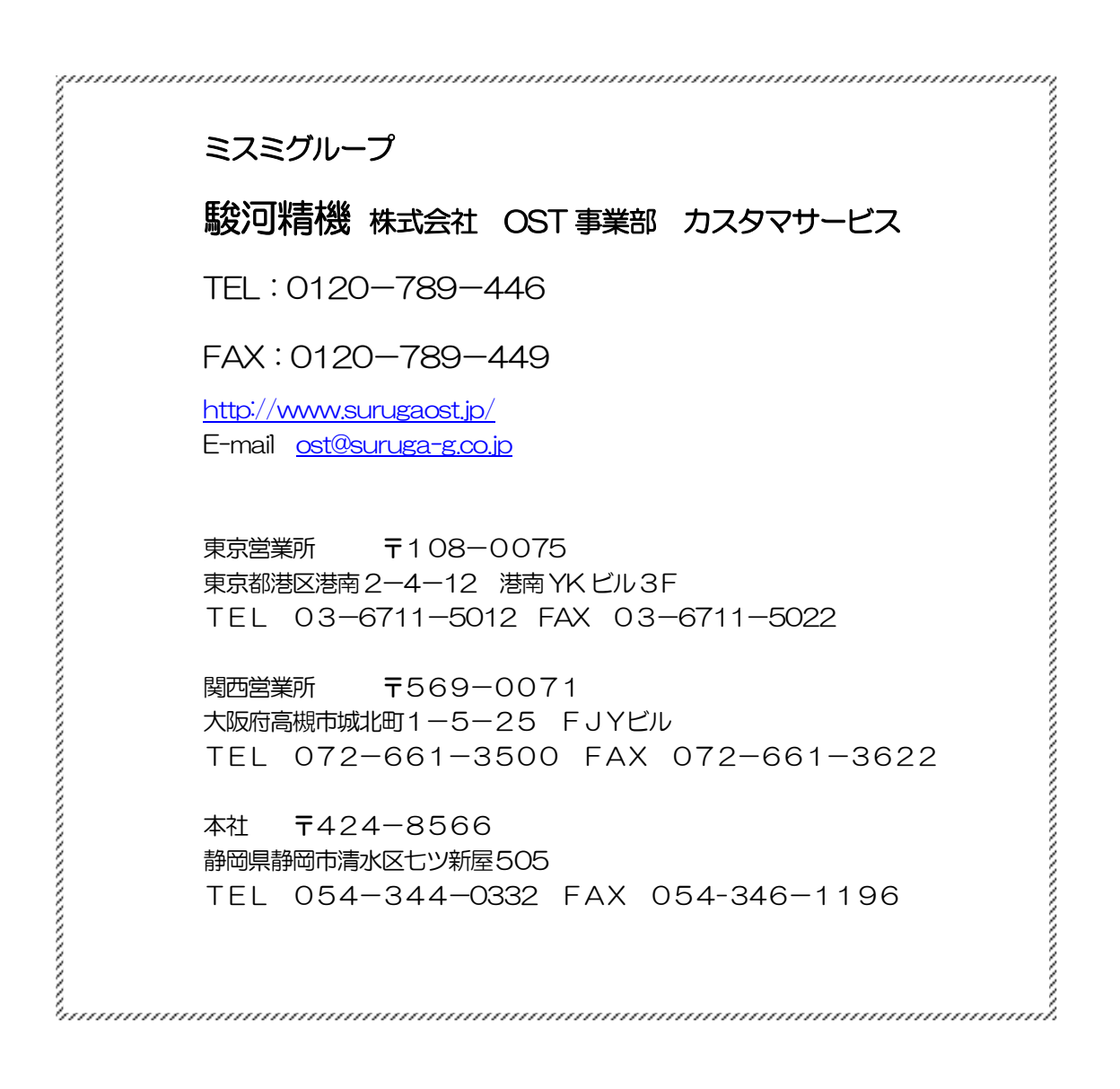